# Федеральная государственная информационная система ценообразования в строительстве (ФГИС ЦС)

Руководство Обладателя информации. Зарегистрированный пользователь

2018

# Содержание

| Π | ерече | нь терми  | нов и сокращений                                                         | 4            |
|---|-------|-----------|--------------------------------------------------------------------------|--------------|
| 1 | Назі  | начение и | условия применения                                                       | 6            |
|   | 1.1   | Виды дея  | ательности, функции подсистемы Портал и Зарегистрированного пользователя | ( <b>. 6</b> |
|   |       | 1.1.1 Фу  | ункции подсистемы Портал                                                 | 6            |
|   |       | 1.1.2 Фу  | инкции Зарегистрированного пользователя                                  | 6            |
|   | 1.2   | Условия   | применения                                                               | 7            |
|   |       | 1.2.1 Tp  | ебования к техническому обеспечению                                      | 7            |
|   |       | 1.2.2 Tp  | ебования к программному обеспечению                                      | 7            |
| 2 | Поді  | готовка к | работе                                                                   | 9            |
|   | 2.1   | Порядок   | загрузки данных и программ                                               | 9            |
|   | 2.2   | Порядок   | проверки работоспособности                                               | 9            |
| 3 | Опи   | сание опе | раций                                                                    | 10           |
|   | 3.1   | Вход в ра | аздел «Личный кабинет»                                                   | 10           |
|   | 3.2   | Работа с  | разделом «Экран аналитики»                                               | 13           |
|   |       | 3.2.1 Пр  | росмотр информации о поданных сведениях в разрезе их статусов            | 13           |
|   |       | 3.2.2 Пр  | росмотр информации юридического лица                                     | 14           |
|   | 3.3   | Формирс   | ование основных сведений об организации                                  | 15           |
|   |       | 3.3.1 Pa  | бота с подразделом «Основная информация»                                 | 15           |
|   |       | 3.3.2 Pa  | бота с подразделом «Контакты»                                            | 16           |
|   |       | 3.3.3 Pa  | бота с подразделом «Номенклатура»                                        | 19           |
|   |       | 3.3.4 Pa  | бота с подразделом «Обособленные подразделения»                          | 20           |
|   | 3.4   | Запрос ан | ккредитации юридического лица и его обособленных подразделений           | 22           |
|   | 3.5   | Проверка  | а ресурсов юридического лица и его обособленных подразделений            | 25           |
|   | 3.6   | Работа с  | разделом «Сбор сведений»                                                 | 26           |
|   |       | 3.6.1 Фа  | ормирование сведений по стоимости строительных ресурсов                  | 26           |

| 3.6.2 Импорт сведений по стоимости строительных ресур       | сов                     |
|-------------------------------------------------------------|-------------------------|
| 3.7 Предоставление сведений по стоимости строительных ресур | сов юридического лица и |
| его обособленных подразделений                              |                         |
| 3.8 Проверка сведений по стоимости строительных ресурсов юр | идического лица и его   |
| обособленных подразделений                                  |                         |
| 3.9 Доработка представленных сметных цен                    |                         |
| 3.10 Работа с разделом «Документы»                          |                         |
| 3.11 Выход из раздела «Личный кабинет»                      |                         |
| Аварийные ситуации                                          |                         |

# Перечень терминов и сокращений

| Термин, сокращение                  | Определение                                                                                                    |
|-------------------------------------|----------------------------------------------------------------------------------------------------|
| CRL                                 | Список аннулированных сертификатов                                                                                                    |
| DNS                                 | Компьютерная распределённая система для получения информации о доменах                                                                                                    |
| APM                                 | Автоматизированное рабочее место                                                                                                    |
| Головная организация                | Организация по отношению к ее обособленным подразделениям                                                                                                    |
| ЕГРЮЛ                               | Единый государственный реестр юридических лиц                                                                                                    |
| ЕСИА                                | Единая система идентификации и аутентификации                                                                                                    |
| Зарегистрированный пользователь     | Сотрудник юридического лица, действующий от имени юридического лица с целью предоставления информации согласно ПП РФ № 1452, прошедший процедуру авторизации в Системе                        |
| ИНН                                 | Идентификационный номер налогоплательщика                                                                                                    |
| КПП                                 | Код причины постановки на учет                                                                                                    |
| КСР                                 | Классификатор строительных ресурсов                                                                                                    |
| Незарегистрированный пользователь   | Пользователь, использующий функции открытой части подсистемы Портал                                                                                                    |
| ОГРН                                | Основной государственный регистрационный номер                                                                                                    |
| ОКВЭД2                              | Общероссийского классификатора видов экономической деятельности ОК 029-2014 (КДЕС Ред. 2)                                                                                                    |
| ОКПД2                               | Общероссийский классификатор продукции по видам экономической<br>деятельности                                                                                                    |
| ОКПО                                | Общероссийский классификатор предприятий и организаций                                                                                                    |
| Оператор                            | Сотрудник ФАУ «Главгосэкспертиза России», использующий Систему для выполнения должностных задач                                                                                               |
| ОПФ                                 | Организационно-правовая форма                                                                                                    |
| Открытая часть подсистемы<br>Портал | Часть подсистемы Портал, доступ к которой предоставляется без авторизации, предоставляющая всем пользователям сети Интернет возможность просмотра опубликованной информации подсистемы Портал |
| ПО                                  | Программное обеспечение                                                                                                    |
| ПО «Jinn-Client»                    | Сертифицированное средство криптографической защиты информации для создания электронной подписи и доверенной визуализации документов                                                          |
| ПО «Континент TLS VPN»              | Средство криптографической защиты информации, система обеспечения<br>защищенного удаленного доступа к web-приложениям с использованием<br>алгоритмов шифрования ГОСТ                          |
| ПП РФ № 1452                        | Постановление Правительства Российской Федерации от 23 декабря 2016 года № 1452 «О мониторинге цен строительных ресурсов»                                                                     |
| Система, ФГИС ЦС                    | Федеральная государственная информационная система ценообразования в строительстве                                                                                                    |
| СМЭВ                                | Система межведомственного электронного взаимодействия                                                                                                    |
| ТН ВЭД                              | Товарная номенклатура внешнеэкономической деятельности                                                                                                    |
| УКЭП                                | Усиленная квалифицированная электронная подпись                                                                                                    |

| Термин, сокращение               | Определение                                                                                             |
|----------------------------------|----------------------------------------------------------------------------------------------------|
| ФИО                              | Фамилия, имя, отчество                                                                                  |
| ФОИВ                             | Федеральный орган исполнительной власти                                                                 |
| Юридическое лицо,<br>организация | Юридическое лицо, упомянутое в порядке мониторинга цен строительных ресурсов, утвержденном ПП РФ № 1452 |

# 1 Назначение и условия применения

# 1.1 Виды деятельности, функции подсистемы Портал и Зарегистрированного пользователя

# 1.1.1 Функции подсистемы Портал

Открытая часть подсистемы Портал предоставляет всем пользователям сети Интернет возможность просмотра опубликованной информации подсистемы Портал.

Описание работы с основными разделами Системы приведено в инструкции «Руководство Обладателя информации. Незарегистрированный пользователь».

Раздел «Личный кабинет» подсистемы Портал обеспечивает возможность предоставления Зарегистрированными пользователями информации о юридических лицах и их обособленных подразделениях, а также информации по стоимости строительных ресурсов этих юридических лиц.

### 1.1.2 Функции Зарегистрированного пользователя

Зарегистрированному пользователю доступен следующий функционал открытой части подсистемы Портал:

- доступ в раздел «Личный кабинет» подсистемы Портал (п. 3.1);
- работа с разделом «Экран аналитики» (п. 3.2):
  - просмотр информации о поданных сведениях в разрезе их статусов (п. 3.2.1);
  - просмотр информации юридического лица (п. 3.2.2).
- формирование основных сведений об организации (п. 3.3):
  - работа с подразделом «Основная информация» (п. 3.3.1);
  - работа с подразделом «Контакты» (п. 3.3.2):
    - добавление контактных данных представителя юридического лица (п. 3.3.2.1);
    - редактирование и удаление контактных данных представителя юридического лица (п. 3.3.2.2).
  - работа с подразделом «Номенклатура» (п. 3.3.3):
    - просмотр номенклатуры (п. 3.3.3.1);
    - выбор номенклатуры (п. 3.3.3.2).
  - работа с подразделом «Обособленные подразделения» (п. 3.3.4):

- просмотр списка обособленных подразделений юридического лица (п. 3.3.4.1);
- просмотр карточки обособленного подразделения (п. 3.3.4.2);
- формирование сведений обособленных подразделений (п. 3.3.4.3).
- запрос аккредитации юридического лица и его обособленных подразделениях (п. 3.4);
- проверка ресурсов юридического лица и его обособленных подразделений (п. 3.5);
- работа с разделом «Сбор сведений» (п. 3.6):
  - формирование сведений по стоимости строительных ресурсов (п. 3.6.1);
  - импорт сведений по стоимости строительных ресурсов (п. 3.6.2).
- предоставление сведений по стоимости строительных ресурсов юридического лица и его обособленных подразделений (п. 3.7);
- проверка сведений по стоимости строительных ресурсов юридического лица и его обособленных подразделений (п. 3.8);
- работа с разделом «Документы» (п. 3.9).

# 1.2 Условия применения

### 1.2.1 Требования к техническому обеспечению

Для оптимальной работы Системы требуется персональный компьютер со следующими техническими характеристиками:

- тактовая частота процессора не менее 2 ГГц;
- оперативная память не менее 4 Гбайт;
- свободное место на жестком диске не менее 10 Гбайт.

### 1.2.2 Требования к программному обеспечению

Открытая часть Портала ФГИС ЦС совместима с операционными системами Microsoft Windows, Unix (Linux), Apple MacOS и др., в которых предусмотрена возможность запуска одного из нижеперечисленных web-браузеров:

- Microsoft Edge 38 и выше;
- Internet Explorer 11 и выше;
- Mozilla Firefox 43 и выше;
- Орега 34 и выше;
- Google Chrome 54 и выше;
- Safari 10 и выше.

Закрытая часть Портала ФГИС ЦС работает только в браузерах:

- Google Chrome 54 и выше;
- Яндекс.Браузер версии 17 и выше.

Для работы с закрытой частью Портала ФГИС ЦС требуется:

- наличие УКЭП. Порядок получения УКЭП описан в документе «Инструкция по входу в личный кабинет ФГИС ЦС», размещенном на Портале ФГИС ЦС в разделе «База знаний» в подразделе «Обучающие материалы»;
- наличие установленного сертифицированного средства криптографической защиты информации для создания электронной подписи и доверенной визуализации документов «Jinn-Client». Порядок установки ПО «Jinn-Client» описан в документе «Инструкция по входу в личный кабинет ФГИС ЦС», размещенном на Портале ФГИС ЦС в разделе «База знаний» в подразделе «Обучающие материалы»;
- наличие установленного и настроенного средства криптографической защиты информации «Континент TLS VPN». Порядок установки и настройки ПО «Континент TLS VPN» описан в документе «Инструкция по входу в личный кабинет ФГИС ЦС», размещенном на Портале ФГИС ЦС в разделе «База знаний» в подразделе «Обучающие материалы».

# 2 Подготовка к работе

### 2.1 Порядок загрузки данных и программ

Для входа в Систему выполните следующие действия:

- a) запустите web-браузер;
- б) введите адрес <u>fgiscs.minstroyrf.ru</u> в адресной строке браузера;
- в) откроется главное окно Системы (Рисунок 1).

Юридическому лицу, включенному в опубликованный перечень юридических лиц Системы, автоматически формируется и отправляется на указанный в его карточке адрес электронной почты письмо «Уведомление об обязанности предоставления информации во ФГИС ЦС».

# 2.2 Порядок проверки работоспособности

Произведите проверку работоспособности Системы следующим образом:

- a) запустите web-браузер, в случае возникновения ошибки проверьте Интернетсоединение;
- б) осуществите вход в Систему (см. п. 2.1);
- в) осуществите вход в раздел «Личный кабинет», пройдя авторизацию в ЕСИА (п. 3.1);
- г) произведите действия по формированию основных сведений юридического лица и его обособленных подразделений (п. 3.3);
- д) подпишите УКЭП и отправьте основные сведения на аккредитацию (п. 3.4);
- сформируйте сведения о стоимости строительных ресурсов юридического лица и его обособленных подразделений (п. 3.6);
- ж) подпишите УКЭП и отправьте на согласование сведения о стоимости строительных ресурсов (п. 3.7);
- з) проверьте подписанные УКЭП документы (п. 3.9);
- и) выполните выход из раздела «Личный кабинет» (п. 3.11).

# 3 Описание операций

# 3.1 Вход в раздел «Личный кабинет»

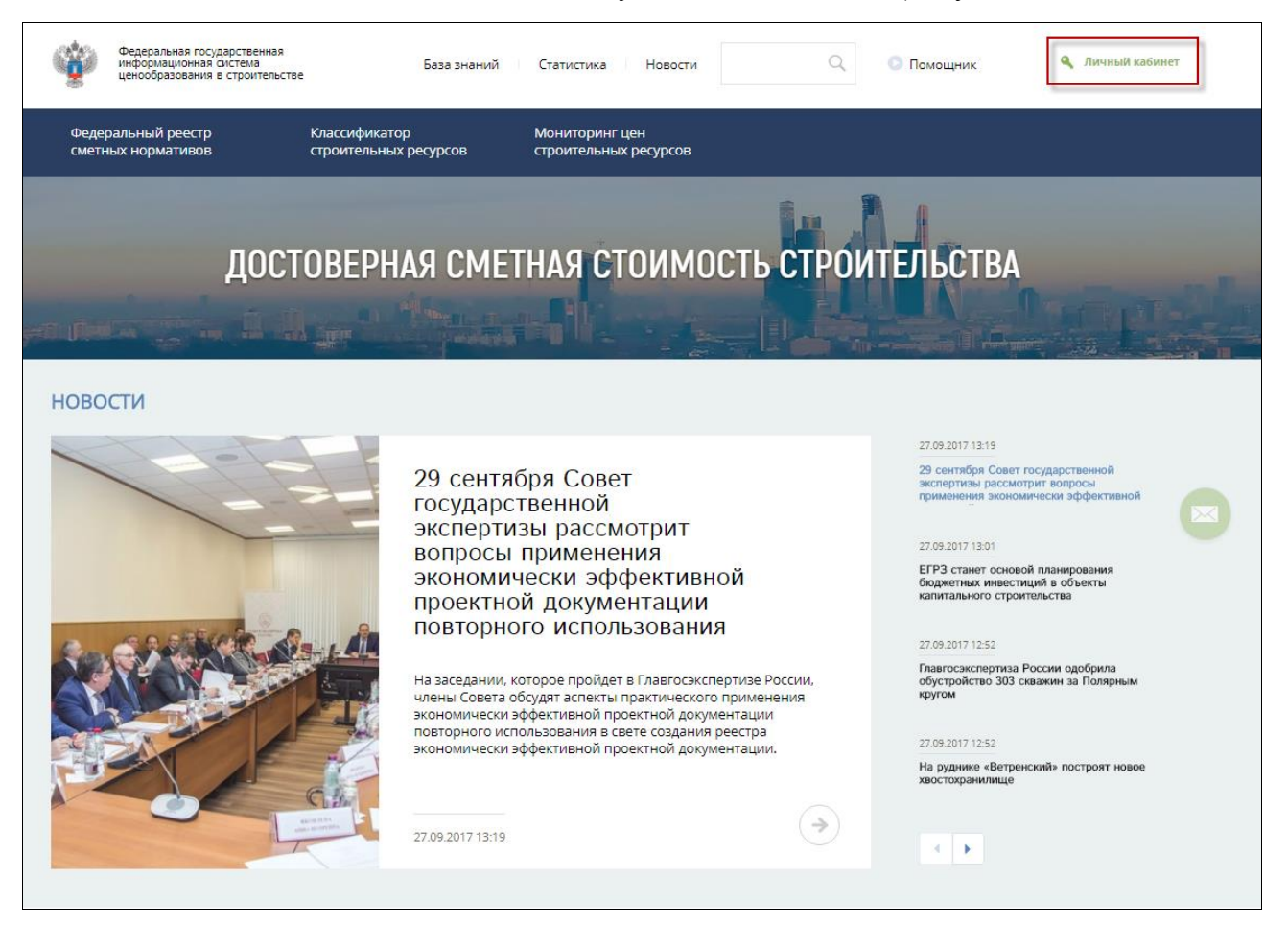

В главном окне Системы нажмите кнопку «Личный кабинет» (Рисунок 1).

Рисунок 1 – Главное окно Системы. Кнопка «Личный кабинет»

Система перенаправит Зарегистрированного пользователя в окно авторизации ЕСИА, введите учетные данные юридической организации, например, адрес электронной почты и пароль, нажмите кнопку «Войти» (Рисунок 2). Выберите учетную запись юридического лица. Если на рабочем устройстве Зарегистрированного пользователя установлен «Континент TLS VPN», то откроется Экран аналитики Личного кабинета (п. 3.2).

Если на рабочем устройстве Зарегистрированного пользователя не установлен «Континент TLS VPN», то откроется окно с уведомлением о необходимости установки ПО «Континент TLS VPN» (Рисунок 3). Процесс установки ПО «Континент TLS VPN» описан в документе «Инструкция по входу в личный кабинет ФГИС ЦС», размещенном на Портале ФГИС ЦС в разделе «База знаний» в подразделе «Обучающие материалы».

**Примечание** – При входе через ЕСИА Система автоматически сопоставляет значения ИНН и КПП юридического лица в Системе и его учетной записи в ЕСИА. Если значения ИНН и КПП не совпадают, Система выдаст ошибку следующего содержания: «invalid user name or password», обратитесь за дальнейшими разъяснениями по единому справочному номеру телефона +7(495)623-51-95. Если значения ИНН и КПП совпадают, по умолчанию откроется раздел «Экран аналитики» личного кабинета юридического лица (Рисунок 4).

| <b>ГОСУСЛУГИ</b><br>Доступ к сервисам<br>электронного правительства |  |
|---------------------------------------------------------------------|--|
| Вход<br>фгисцс                                                      |  |
| Мобильный телефон или почта                                         |  |
| Пароль                                                              |  |
| Войти                                                               |  |
| Уужой компьютер                                                     |  |
| Восстановить пароль                                                 |  |
| Зарегистрируйтесь для полного доступа к сервисам                    |  |
| Вход с помощью: СНИЛС Электронных средств                           |  |

Рисунок 2 – Окно авторизации ЕСИА

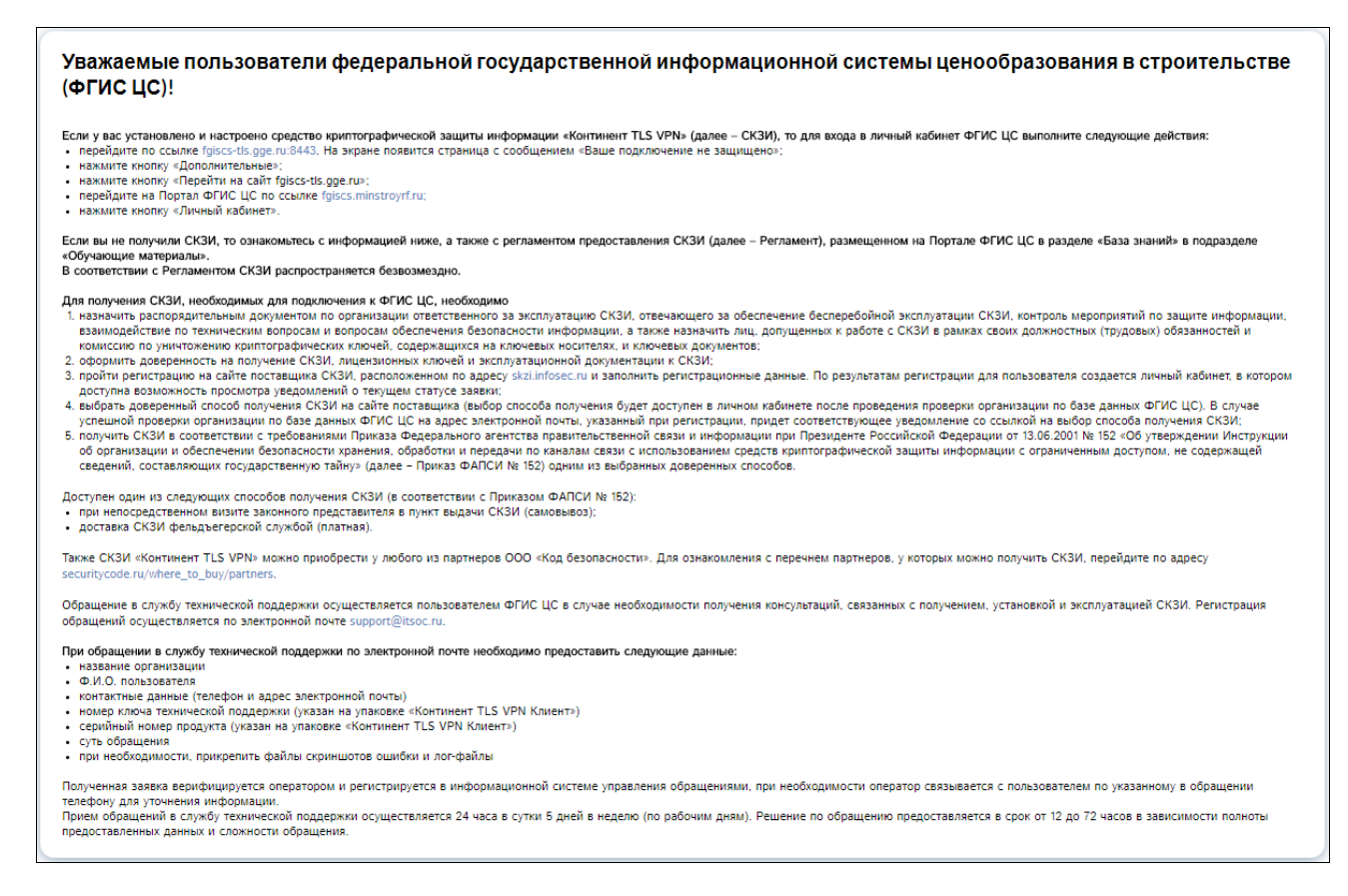

# Рисунок 3 – Уведомление о необходимости установки ПО «Континент TLS VPN» для входа в Личный кабинет

### 3.2 Работа с разделом «Экран аналитики»

#### 3.2.1 Просмотр информации о поданных сведениях в разрезе их статусов

Раздел «Экран аналитики» содержит информацию о поданных текущим юридическим лицом сведениях в разрезе их статусов (Рисунок 4).

| 🔮 Вернуться на портал                                                                                           |                                                                                                    |                                                                                                    | • Помощник                                        |
|----------------------------------------------------------------------------------------------------|----------------------------------------------------------------------------------------------------|----------------------------------------------------------------------------------------------------|---------------------------------------------------|
| Общество с огран                                                                                                | иченной ответственностью "К-Проекты"                                                                                                    |                                                                                                    |                                                   |
| +<br>Полное наименование<br>Юридический адрес<br>ИНН                                                            | <ul> <li>Дополнительные севдения</li> <li>Общество с ограниленной ответственностью "К-Проекты"</li> <li>420500, Респ Татарстан, Верхнеуслонский р-н, г Иннополис. ул. Университетская, д. 7, кв. 403</li> <li>1615013359</li> </ul>                                                                                                    |                                                                                                    |                                                   |
| Данные организации согласов                                                                                     | аны 🚯 Данные о ценах отправлены 🚯                                                                                                    |                                                                                                    |                                                   |
| Экран аналитики   Сведения об организации   Сб                                                                  | юр сведений   Документы                                                                                                    |                                                                                                    |                                                   |
| Осталось:<br><b>46 дней</b><br>до окончания периода<br>подачи сведений о ценах<br>Огчетный период до 15.11.2017 | Chromeser 28.41% - Ma condensates to 13.50% - Ma condensates to 13.50% - Ma | Countigu, 2017         In           IN-IBP C. CP. Mr. INT. C. 65 Bc.         20         20         21         1         2         3           4         5         6         7         8         9         10           11         12         13         14         15         16         17           18         19         20         21         23         24         25         26         27         28         30         1 | +                                                 |
|                                                                                                    |                                                                                                    |                                                                                                    |                                                   |
| 🎔 🛪 f 🕩 🕊 💿 🕂 +7 (495                                                                                           | 623–51–95                                                                                                    |                                                                                                    | Минстрой России<br>ФАУ «Главгосэкспертиза России» |

Рисунок 4 – Раздел «Экран аналитики»

# 3.2.2 Просмотр информации юридического лица

Нажмите кнопку «Дополнительные сведения» для просмотра основной информации юридического лица (Рисунок 5).

| Общество с огр      | раниченной ответственностью "К-Проекты"                                                      |
|---------------------|----------------------------------------------------------------------------------------------|
| Полное наименование | Общество с ограниченной ответственностью "К-Проекты"                                         |
| Юридический адрес   | 420500, Респ Татарстан, Верхнеуслонский р-н, г Иннополис, ул. Университетская, д. 7, кв. 403 |
| ИНН                 | 1615013359                                                                                   |
| ОПФ                 | Общество с ограниченной ответственностью                                                     |
| Фактический адрес   | Татарстан, г. Иннополис, ул. Университетская, д. 7, оф.                                      |
| КПП                 | 161501001                                                                                    |
| окпо                | 12252014                                                                                     |
| ОКВЭД2              | 24.45                                                                                        |
| тнвэд               |                                                                                              |
| ОГРН                | 1171690027926                                                                                |
| Вид транспорта      |                                                                                              |
| Примечание          |                                                                                              |
| Электронная почта   | eliwi@mail.ru                                                                                |
| Номер телефона      | 8 (843) 245-87-81, 8 (843) 662-10-63                                                         |
| Публичное имя       | f0b92bab31f54383b120a7ab1c7c9fd7                                                             |
| Публичный ключ      | f7317b7dc4054116b5ce3acaf25bb4550d189345ae894b5db317e48ad5ceaa81                             |

Рисунок 5 – Просмотр основной информации юридического лица

В момент создания Личного кабинета организации присваивается публичное имя и публичный ключ, которые необходимы для передачи данных по организации из иных информационных систем (Рисунок 6).

| ŵ | Вернуться на п | ортал                                     |                                                                                              |
|---|----------------|-------------------------------------------|----------------------------------------------------------------------------------------------|
|   |                | Общество с ог<br>Публичное имя: b627db821 | раниченной ответственностью "К-Проекты" 🔍                                                    |
|   | Ť              | Публичный ключ: 676902ес                  | А Дополнительные сведения                                                                    |
|   |                | Юридический адрес                         | 420500, Респ Татарстан, Верхнеуслонский р-н, г Иннополис, ул. Университетская, д. 7, кв. 403 |
|   |                | ИНН                                       | 1615013359                                                                                   |
|   |                | ΟΠΦ                                       | Общество с ограниченной ответственностью                                                     |
|   |                | Фактический адрес                         | Татарстан, г. Иннополис, ул. Университетская, д. 7, оф.                                      |
|   |                | кпп                                       | 161501001                                                                                    |
|   |                | окпо                                      | 12252014                                                                                     |
|   |                | ОКВЭД2                                    | 24.45                                                                                        |
|   |                | тнвэд                                     |                                                                                              |
|   |                | ОГРН                                      | 1171690027926                                                                                |
|   |                | Вид транспорта                            |                                                                                              |
|   |                | Примечание                                |                                                                                              |
|   |                | Электронная почта                         | eliwi@mail.ru                                                                                |
|   |                | Номер телефона                            | 8 (843) 245-87-81, 8 (843) 662-10-63                                                         |
|   |                | Публичное имя                             | f0b92bab31f54383b120a7ab1c7c9fd7                                                             |
|   |                | Публичный ключ                            | f7317b7dc4054116b5ce3acaf25bb4550d189345ae894b5db317e48ad5ceaa81                             |
|   |                | Данные организации согла                  | сованы 👩 Данные о ценах отправлены 👩                                                         |

Рисунок 6 – Просмотр аутентификационного ключа юридического лица

# 3.3 Формирование основных сведений об организации

Раздел обеспечивает просмотр и редактирование профиля юридического лица по следующим подразделам:

- «Основная информация»;
- «Контакты»;
- «Номенклатура»;
- «Обособленные подразделения».

Первоначально информация в профиль юридического лица поступает от источников, определенных в ПП РФ № 1452, и при интеграции Системы со СМЭВ. При необходимости измените данные подразделов, которые доступны для редактирования.

# 3.3.1 Работа с подразделом «Основная информация»

В подразделе доступен просмотр следующей информации об организации (Рисунок 7):

| Экран аналитики Сведения об организа | авции Сбор свядений Документы                                                                 |                         |
|--------------------------------------|-----------------------------------------------------------------------------------------------|-------------------------|
|                                      | Отправить основные сведения 🚀                                                                 |                         |
|                                      |                                                                                               |                         |
| ОСНОВНАЯ ИНФОРМАЦИЯ                  |                                                                                               |                         |
| ΟΠΦ                                  | Общество с ограниченной ответственностью                                                      |                         |
| Полное наименование организации      | Общество с ограниченной ответственностью "К-Проекты"                                          |                         |
| Наименование организации             |                                                                                               |                         |
| Юридический адрес                    | 420500, Респ Татарстан, Верхнеуслонский р-н., г Иннополис, ул. Университетская, д. 7, кв. 403 |                         |
| клп                                  | 161501001                                                                                     |                         |
| ИНН                                  | 1615013359                                                                                    |                         |
| окпо                                 | 12252014                                                                                      |                         |
| оквэд2                               | 24.45                                                                                         |                         |
| тнвэд                                |                                                                                               |                         |
| OFPH                                 | 1171690027926                                                                                 |                         |
| Вид транспорта                       |                                                                                               |                         |
| Фактический адрес                    | Татарстан, г. Иннополис, ул. Университетская, д. 7, оф.                                       |                         |
| Пониконски                           |                                                                                               |                         |
| примечание                           |                                                                                               |                         |
| Электронная почта                    | elivi@mail.ru                                                                                 |                         |
| House togetous                       |                                                                                               |                         |
| romep renework                       | ע (איז) בידייינייטי, ע (איז) שבי ושיט                                                         |                         |
|                                      |                                                                                               |                         |
| ¥ ∢ f 🕨 ₩ ©                          | +7 (495) 623-51-95 Μικτεροί Ρος<br>ΦΑΥ «Γлαετος»                                              | ии<br>кспертиза России» |

Рисунок 7 - Сведения об организации. Подраздел «Основная информация»

- «ОПФ»;
- «Полное наименование организации»;
- «Наименование организации»;
- «Юридический адрес»;
- «КПП»;
- «ИНН»;
- «ОКПО»;
- «ОКВЭД2»;
- «ТНВЭД»;
- «ОГРН»;
- «Вид транспорта»;
- «Фактический адрес»;
- «Примечание», «Электронная почта», «Номер телефона» доступно редактирование информации. При необходимости измените значение и нажмите кнопку «Сохранить».

### 3.3.2 Работа с подразделом «Контакты»

Подраздел содержит контактные данные представителей юридического лица (Рисунок 8).

| 🍿 Вернуться на по                | ортал                                                 |                                                 |                                                      | 🕞 Помощник                        |                                                   |
|----------------------------------|-------------------------------------------------------|-------------------------------------------------|------------------------------------------------------|-----------------------------------|---------------------------------------------------|
|                                  | Общество с огра                                       | ниченной ответстве                              | нностью "К-Проект                                    | гы"                               |                                                   |
| +                                |                                                       | 0.5                                             | ×                                                    |                                   | <ul> <li>Дополнительные сведения</li> </ul>       |
|                                  | Полное наименование<br>Юридический адрес              | 420500, Респ Татарстан, Е                       | и ответственностью "к-п<br>іерхнеуслонский р-н, г Ин | проекты<br>ннополис, ул. Универси | тетская, д. 7, кв. 403                            |
|                                  | ИНН                                                   | 06wecteo.cocoawwweeks                           | M OTRATCTRANHOCTHO                                   |                                   |                                                   |
|                                  | Фактический адрес                                     | Татарстан, г. Иннополис.                        | ул. Университетская. д. 7                            | . o¢.                             |                                                   |
|                                  | кпп                                                   | 161501001                                       |                                                      |                                   |                                                   |
|                                  | окпо                                                  | 12252014                                        |                                                      |                                   |                                                   |
|                                  | ОКВЭД2                                                | 24.45                                           |                                                      |                                   |                                                   |
|                                  | тнвэд                                                 |                                                 |                                                      |                                   |                                                   |
|                                  | OFPH                                                  | 1171690027926                                   |                                                      |                                   |                                                   |
|                                  | Вид транспорта                                        |                                                 |                                                      |                                   |                                                   |
|                                  | Примечание                                            |                                                 |                                                      |                                   |                                                   |
|                                  | Электронная почта                                     | eliwi@mail.ru                                   |                                                      |                                   |                                                   |
|                                  | Номер телефона                                        | 8 (843) 245-87-81, 8 (843) 6                    | 62-10-63                                             |                                   |                                                   |
|                                  | Публичное имя                                         | f0b92bab31f54383b120a7                          | ab1c7c9fd7                                           |                                   |                                                   |
|                                  | Публичный ключ                                        | f7317b7dc4054116b5ce3a                          | caf25bb4550d189345ae89                               | 4b5db317e48ad5ceaa81              |                                                   |
| Экран аналитики                  | Данные организации согласо<br>Сведения об организации | ваны 🚯 Данные о цена<br>Сбор сведений   Докумен | ах отправлены 🚯                                      |                                   |                                                   |
|                                  |                                                       |                                                 | зные сведения 🦪                                      |                                   |                                                   |
| Добавить 🕇                       | I                                                     |                                                 |                                                      |                                   |                                                   |
| Фамилия \$                       | Имя ≎                                                 | Отчество 🗢                                      | Телефон ≑                                            | Эл.почта 🗢                        | :                                                 |
| Арестова                         | Эльвина                                               | Сергеевна                                       | +7(987)6543456                                       | eliwi1993@gmail.co                | m 🗾 🔀                                             |
| 1 - 1 из 1<br>Количество отобра: | жаемых записей 10 25 50                               | 100                                             |                                                      |                                   |                                                   |
|                                  |                                                       |                                                 |                                                      |                                   |                                                   |
| У 🖪 f 🖸                          | E 🕊 🖾 +7 (49                                          | 5) 623–51–95                                    |                                                      | 🍲 🌺                               | Минстрой России<br>ФАУ «Главгосэкспертиза России» |

Рисунок 8 – Сведения об организации. Подраздел «Контакты»

# 3.3.2.1 Добавление контактных данных представителя юридического лица

Для добавления контактных данных нажмите кнопку «Добавить», заполните поля открывшейся формы (Рисунок 9):

|                                            | ортал                     | • Помощник                                                                                                 |
|--------------------------------------------|---------------------------|----------------------------------------------------------------------------------------------------|
|                                            | Общество с огр            | раниченной ответственностью "К-Проекты"                                                                    |
| +                                          |                           | <ul> <li>Дополнительные сведен</li> </ul>                                                                  |
|                                            | Полное наименование       | Общество с ограниченной ответственностью "К-Проекты"                                                       |
|                                            | Юридический адрес         | 420500, Респ Татарстан, Верхнеуслонский р-н, г Иннополис, ул. Университетская, д. 7, кв. 403<br>1615013350 |
|                                            | ИПП                       | 6CC10C101                                                                                                  |
|                                            | Данные организации соглас | асованы 🚯 Данные о ценах отправлены 🚯                                                                      |
| ан аналитики                               | Сведения об организации   | Сбор сведений   Документы                                                                                  |
|                                            |                           | Отправить основные сведения 🛛 🚽                                                                            |
|                                            |                           |                                                                                                    |
| Ксписку                                    |                           |                                                                                                    |
|                                            |                           |                                                                                                    |
|                                            |                           |                                                                                                    |
|                                            |                           | Сохранит                                                                                                   |
| Фамилия *                                  |                           | Сохранит                                                                                                   |
| Фамилия*                                   |                           | Сохранит                                                                                                   |
| Фамилия*                                   |                           | Сохранит                                                                                                   |
| Фамилия *                                  |                           | Имя*                                                                                                    |
| Фамилия *                                  |                           | Имя*                                                                                                    |
| Фамилия *<br><br>Отчество<br><br>Телефон * |                           | Сохранит<br>Имя *<br>                                                                                      |
| Фамилия * Отчество Телефон *               |                           | Сохранит<br>Имя*<br>Эл.почта*                                                                              |
| Фамилия * Отчество Телефон *               |                           | Сохранит<br>Имя*<br>                                                                                       |
| Фамилия *<br>Отчество<br>Телефон *         |                           | Сохранит<br>Имя*<br>                                                                                       |
| Фамилия * Отчество Телефон *               |                           | Сохранит<br>Имя*<br>                                                                                       |
| Фамилия * Отчество Телефон *               |                           | Сохранит<br>Имя*<br>                                                                                       |

Рисунок 9 – Форма добавления контактной информации

- «Фамилия», «Имя», «Отчество» укажите ФИО представителя организации в соответствующих полях;
- «Телефон» укажите номер телефона представителя организации;
- «Эл.почта» укажите адрес электронной почты представителя организации.

Нажмите кнопку «Сохранить». При нажатии кнопки «К списку» откроется раздел «Контакты» без сохранения данных.

# 3.3.2.2 Редактирование и удаление контактных данных представителя юридического лица

Для редактирования контактных данных представителя юридического лица нажмите кнопку **В** строке этого представителя, для удаления – кнопку **В**.

## 3.3.3 Работа с подразделом «Номенклатура»

### 3.3.3.1 Просмотр номенклатуры

Подраздел обеспечивает просмотр и выбор номенклатуры по строительным ресурсам, по аренде железнодорожных вагонов, по перевозкам внутренним водным, морским и воздушным транспортом в зависимости от типа юридического лица, для возможности предоставления цен по выбранной номенклатуре (Рисунок 10). Формирование номенклатуры по строительным ресурсам происходит автоматически по кодам ОКВЭД2 (ТН ВЭД) юридического лица.

| 🥬 Вернуться на пор                                                                            | ртал                                                                                                  | 🕞 Помощник                                                                                                    |                    |                  |  |
|-----------------------------------------------------------------------------------------------|----------------------------------------------------------------------------------------------------|----------------------------------------------------------------------------------------------------|--------------------|------------------|--|
|                                                                                               | Общество с огра                                                                                       | ниченной ответственностью "К-Проекты"                                                                                                    |                    |                  |  |
| +                                                                                             |                                                                                                    |                                                                                                    | ~ Дополни          | тельные сведения |  |
|                                                                                               | Полное наименование<br>Юридический адрес                                                              | Общество с ограниченной ответственностью "К-Проекты"<br>420500 Респ Татарстан Верхнеуслонский р.н. с Иннородис, уд. Универс                                                                                                    | ситетская д 7 ка   | a 403            |  |
|                                                                                               | ИНН                                                                                                   | 1615013359                                                                                                    | ситетекол, д. т, к | 5. 405           |  |
|                                                                                               | Данные организации согласов                                                                           | ваны 🚯 Данные о ценах отправлены 🚯                                                                                                    |                    |                  |  |
| экран аналитики                                                                               | Сведения об организации                                                                               | Сбор сведений Документы                                                                                                    |                    |                  |  |
|                                                                                               |                                                                                                    | Отправить основные сведения 🛛 🚀                                                                                                    |                    |                  |  |
| Териод, за который от                                                                         | ображать номенклатуру                                                                                 | оквэд2                                                                                                    |                    |                  |  |
| 3 квартал 2017 г.                                                                             |                                                                                                    | 24.45                                                                                                    |                    |                  |  |
|                                                                                               |                                                                                                    |                                                                                                    |                    |                  |  |
|                                                                                               |                                                                                                    |                                                                                                    |                    |                  |  |
|                                                                                               |                                                                                                    |                                                                                                    |                    |                  |  |
| • По строительным р                                                                           | ресурсам                                                                                              |                                                                                                    |                    |                  |  |
| <ul> <li>По строительным к</li> <li>Поиск</li> <li>Расши</li> </ul>                           | ресурсам<br>Іренный поиск                                                                             |                                                                                                    |                    |                  |  |
| <ul> <li>По строительным р</li> <li>Поиск</li> <li>Расши</li> </ul>                           | ресурсам<br>Іренный поиск                                                                             |                                                                                                    |                    |                  |  |
| <ul> <li>По строительным р</li> <li>Поиск Расши</li> </ul>                                    | ресурсам<br>Иренный поиск                                                                             | Q. Поиск                                                                                                    |                    |                  |  |
| <ul> <li>По строительным р</li> <li>Поиск Расши</li> </ul>                                    | ресурсам<br>кренный поиск                                                                             | Q. Поиск                                                                                                    |                    |                  |  |
| <ul> <li>По строительным ;</li> <li>Поиск Расши</li> <li>Материалы</li> </ul>                 | ресурсам<br>иренный поиск<br>Оборудование 🗸 Маш                                                       | Q Поиск<br>Шины и механизмы                                                                                                    |                    |                  |  |
| По строительным ;<br>Поиск Расши<br>Материалы<br>Статус                                       | ресурсам<br>иренный поиск<br>Оборудование Имац<br>Код ресурса                                         | Q Поиск<br>Шины и механизмы<br>Наименование Е/                                                                                                    | Ед. измерения      | Комментарий      |  |
| По строительным ;<br>Поиск Расши<br>Материалы<br>Статус                                       | ресурсам<br>кренный поиск<br>Оборудование Имац<br>Код ресурса<br>Материалы                            | Q Поиск<br>Шины и механизмы<br>Наименование Ед                                                                                                    | Ед. измерения      | Комментарий      |  |
| По строительным ;<br>Поиск Расши<br>Материалы<br>Статус                                       | ресурсам<br>мренный поиск                                                                             | Омск Шины и механизмы Наименование Е • МАТЕРИАЛЫ ДЛЯ СТРОИТЕЛЬНЫХ И ДОРОЖНЫХ РАБОТ                                                                                                    | Ед. измерения      | Комментарий      |  |
| По строительным ;<br>Поиск Расши<br>Материалы<br>Статус                                       | ресурсам<br>пренный поиск<br>Оборудование Мац<br>Код ресурса<br>Материалы<br>01<br>01.3               | <ul> <li>Поиск</li> <li>шины и механизмы</li> <li>Наименование</li> <li>МАТЕРИАЛЫ ДЛЯ СТРОИТЕЛЬНЫХ И ДОРОЖНЫХ РАБОТ</li> <li>ГСМ, газы, химическая продукция</li> </ul>                                                                                                    | Ед. измерения      | Комментарий      |  |
| По строительным ;<br>Поиск Расши<br>Материалы<br>Статус                                       | ресурсам<br>кренный поиск<br>СОборудование № Маш<br>Код ресурса<br>Материалы<br>01<br>01.3<br>01.3.05 | <ul> <li>Поиск</li> <li>шины и механизмы</li> <li>Наименование</li> <li>Материалы для строительных и дорожных работ</li> <li>ГСМ, газы, химическая продукция</li> <li>Материалы и реактивы химические</li> </ul>                                                                                                    | Ед. измерения      | Комментарий      |  |
| Поиск Расши<br>Материалы<br>Статус                                                            | ресурсам<br>кренный поиск<br>С Оборудование                                                           | Поиск      Шины и механизмы      Наименование      Материалы для строительных и дорожных работ      ГСМ, газы, химическая продукция      Материалы и реактивы химические      Материалы и меактивы химические      Материалы химические, не включенные в группы                                                                                         | Ед. измерения      | Комментарий      |  |
| <ul> <li>По строительным ;</li> <li>Поиск Расши</li> <li>Материалы</li> <li>Статус</li> </ul> | ресурсам<br>кренный поиск<br>С Оборудование                                                           | Описк Шины и механизмы Наименование Е • МАТЕРИАЛЫ ДЛЯ СТРОИТЕЛЬНЫХ И ДОРОЖНЫХ РАБОТ • ГСМ, газы, химическая продукция • Материалы и реактивы химические • Материалы и реактивы химические • Материалы и реактивы химические • Материалы и реактивы химические • Материалы и реактивы химические • Материалы химические, не включенные в группы Вольфрам | Ед. измерения      | Комментарий      |  |

Рисунок 10 - Сведения об организации. Подраздел «Номенклатура»

### 3.3.3.2 Выбор номенклатуры

Первоначально данные юридического лица загружены от источников, определенных в ПП РФ № 1452, и при интеграции со СМЭВ, содержат определенные коды ОКВЭД, с которыми связаны коды ОКПД2, а с ними – связаны ресурсы, которые и отображаются в номенклатуре при первом входе юридического лица, и пока заполняются его основные сведения.

Выберите производимые ресурсы (виды вагонов, или бассейны, в которых осуществляются перевозки), установив «флажки» в левом столбце таблицы, и нажмите кнопку «Сохранить» (Рисунок 10). При аккредитации юридического лица проверку также будут проходить сведения о ресурсах, указанных в подразделе «Номенклатура». Только выбранные в номенклатуре ресурсы будут отображаться в разделе «Сбор сведений».

### 3.3.4 Работа с подразделом «Обособленные подразделения»

### 3.3.4.1 Просмотр информации об обособленных подразделениях юридического лица

Подраздел содержит информацию об обособленных подразделениях текущего юридического лица (далее – Головная организация) (Рисунок 11).

| 🔮 Вернуться на пор                | тал                                                                                                    |                   |                         | Помо                   | щник                   |                                |  |  |
|-----------------------------------|----------------------------------------------------------------------------------------------------|-------------------|-------------------------|------------------------|------------------------|--------------------------------|--|--|
|                                   | Общество с о                                                                                                    | ограниченной отв  | етственностью "К        | -Проекты"              |                        |                                |  |  |
| +                                 | <ul> <li>Дополнительные сведения</li> <li>Общество с ограниченной ответственностью "К-Проекты"</li> <li>Юридический адрес</li> <li>ИНН</li> <li>Общество с ограниченной ответственностью "К-Проекты"</li> <li>1615013359</li> </ul> |                   |                         |                        |                        |                                |  |  |
|                                   | Данные организации не                                                                                                    | согласованы 👩 Да  | анные о ценах не подань | ol <b>()</b>           |                        |                                |  |  |
| Экран аналитики                   | Сведения об организации                                                                                                    | Сбор сведений     | Документы               |                        |                        |                                |  |  |
|                                   |                                                                                                    | Отправі           |                         | ия 🖪                   |                        |                                |  |  |
| Статус 🗢                          | Наименование 🗢                                                                                                    | ОГРН ≑            | кпп \$                  | Фактический адрес<br>Ф | Тип юр. лица 🕏         |                                |  |  |
| Новый                             | Филиал Общества с<br>ограниченной<br>ответственностью<br>"К-Проекты" г.<br>Казань                                                                                                    | 1171690027926     | 161501002               |                        | Производитель          | 2                              |  |  |
| Новый                             | Филиал Общества с<br>ограниченной<br>ответственностью<br>"К-Проекты" г.<br>Елабуга                                                                                                    | 1171690027926     | 161501003               |                        | Производитель          | 2                              |  |  |
| 1 - 2 из 2<br>Количество отобража | аемых записей 10 25                                                                                                    | 50 100            |                         |                        |                        |                                |  |  |
|                                   |                                                                                                    |                   |                         |                        |                        |                                |  |  |
| 🎽 🛪 f 🗈                           | <b>w</b> Ø +7                                                                                                    | ′ (495) 623–51–95 |                         | Ŷ                      | Минстрой<br>ФАУ «Главг | России<br>осэкспертиза России» |  |  |

Рисунок 11 - Сведения об организации. Подраздел «Обособленные подразделения»

### 3.3.4.2 Просмотр карточки обособленного подразделения

При нажатии кнопки S в строке обособленного подразделения откроется личный кабинет этого подразделения, который отличается от личного кабинета Головной организации отсутствием подраздела «Обособленные подразделения» (Рисунок 12). Для возврата нажмите кнопку «Перейти к головной организации».

| Вернуться на пор    | ртал                                              | 🕟 Помощник                                                                                                    |                                |  |
|---------------------|---------------------------------------------------|----------------------------------------------------------------------------------------------------|--------------------------------|--|
|                     | Филиал Общесте                                    | а с ограниченной ответственностью "К-Проекты" г. Казань                                                                                                    | Перейти к головной организации |  |
| •                   | Полное наименование<br>Юридический адрес<br>ИНН   | <ul> <li>Дополнительные сведения</li> <li>Филиал Общества с ограниченной ответственностью "К-Проекты" г. Казань</li> <li>420500. Респ Татарстан, Верхнеуслонский р-н. г Иннополис. ул. Университетская. д. 7. кв. 404</li> <li>1615013359</li> </ul> |                                |  |
|                     | Данные организации не согла                       | сованы 🕢 Данные о ценах не поданы 🚯                                                                                                    |                                |  |
| Экран аналитики     | Сведения об организации 🕴 🤇                       | бор сведений                                                                                                    |                                |  |
|                     |                                                   |                                                                                                    |                                |  |
|                     | Осталось:                                         | — Новый: 5.88%<br>— На состанования: 11.75%                                                                                                    |                                |  |
| до окон<br>подачи о | <b>ДНЕЙ</b><br>нчания периода<br>сведений о ценах | Отклонен: 29.41% В работе: 11.76%                                                                                                    |                                |  |
| Отчетный г          | период до 01.10.2017                              | Согласован: 23.53%                                                                                                    |                                |  |
| ∢ Пн Вт             | Сентябрь 2017<br>Ср. Чт. Пт. Сб. Вс               |                                                                                                    |                                |  |

Рисунок 12 – Личный кабинет обособленного подразделения

## 3.3.4.3 Формирование сведений обособленных подразделений

Головная организация заполняет сведения о своих обособленных подразделениях и отправляет информацию об их ценах на согласование. Соответственно, предоставленные сведения по обособленным подразделениям также будут проверены вместе с Головной организацией при отправке запроса на согласование. Информация о работе в разделах «Основная информация», «Контакты», «Номенклатура» и «Сбор сведений» представлена в п. 3.3.1, 3.3.2, 3.3.3 и 3.6 соответственно.

Выполните действия по формированию сведений для обособленных подразделений аналогично действиям по формированию сведений для Головной организации:

- формирование основных сведений (п. 3.3);
- формирование сведений по стоимости строительных ресурсов (п. 3.6).

### 3.4 Запрос аккредитации юридического лица и его обособленных подразделений

Первоначально информация в профиль юридического лица поступает при интеграции Системы со СМЭВ, и организация имеет статус «Новая». После заполнения основной информации юридического лица и его обособленных подразделений пройдите аккредитацию.

Для этого нажмите кнопку «Отправить основные сведения», которая располагается в разделах «Основная информация», «Контакты», «Номенклатура» и «Обособленные подразделения». После нажатия на кнопку «Отправить основные сведения», появится окно подтверждения подписания сведений. Нажмите кнопку «Подписать документ» (Рисунок 13).

| Для | подписи нажмите кнопку "Подписать" |
|-----|------------------------------------|
| -e: | длисать документ                   |

### Рисунок 13 – Подтверждение действий

Далее на экране появится окно предпросмотра отправляемых сведений. Убедитесь, что все данные указаны корректно и нажмите кнопку «Подписать» (Рисунок 14).

| 222                           |                                                                                                   |
|-------------------------------|---------------------------------------------------------------------------------------------------|
| p PDF                         |                                                                                                   |
| 🛧 🕹 Страница:                 | 1 из 7 — + Автоматически 🕈                                                                        |
| PARAMUS OFFENDING OFFENDS     | มนขอบบรี กระการอบบกระเท "X.Thnarsu"                                                               |
| Профиль                       |                                                                                                   |
| 1 Основная информация         |                                                                                                   |
|                               | 2                                                                                                 |
| Краткое наименование          | <i>эннэг</i> ыкс                                                                                  |
| ОПФ                           | Общество с оговниченной ответственностью                                                          |
| Юридический адрес             | 420500, Респ Татарстан, Верхнеуслонский р.н., г Иннополис, ул. Университетская, д.                |
| Фактический адрес             | /, 88. 400                                                                                        |
| ИНН                           | 1615013359                                                                                        |
| кшп                           | 161501001                                                                                         |
| ОГРН                          | 1171690027926                                                                                     |
| ОКПО                          | 12252014                                                                                          |
| Вид транспорта                | Железнодорожный транспорт, Внутренний водный транспорт, Морской транспорт,<br>Водгушный транспорт |
| Примечание                    |                                                                                                   |
| 317                           |                                                                                                   |
| Название                      | Зилчение                                                                                          |
| Электронная почта организации | eliwi@mail.ru                                                                                     |
| Тапафок согругитания          | 0 (0.42) 145 07 01 0 (0.42) 551 10 52                                                             |

Рисунок 14 – Предпросмотр отправляемых сведений

В предложенном списке выберите действующий сертификат, введите пароль криптоконтейнера и нажмите кнопку «Ок» (Рисунок 15).

| 🧐 Jinn- | Client                     |                                     |                                     |                                    | ×    |
|---------|----------------------------|-------------------------------------|-------------------------------------|------------------------------------|------|
|         | Выбор сертификата п        | ользователя                         |                                     |                                    |      |
| Выбері  | ите хранилище и сертификат | :                                   |                                     | Обнови                             | ть   |
|         | Съемный<br>диак (F:\)      |                                     |                                     |                                    |      |
|         | Кому выдан                 | Кем выдан                           | Действителен с                      | Действителен по                    | Ce   |
|         | 🖁 Sej somzako Beske S      | Sel ave Lokely a                    | 06.04.2017 11:58:00                 | 06.04.2018 11:59:00                | 17   |
|         | 4                          |                                     |                                     |                                    |      |
|         | •                          |                                     |                                     |                                    | Þ    |
| Пароль  | ь криптоконтейнера* :      | * Пароль мо<br>ат и пароль криптоко | жет быть пустым. ПИН-к<br>интейнера | од будет запрошен поз<br>ОК Отмена | рже. |

Рисунок 15 – Подписание сведений

При нажатии кнопки «Ок» осуществляется проверка валидности сертификата. В случае успешной проверки сертификата, появится сообщение о том, что электронная подпись документа успешно сформирована. Нажмите кнопку «Ок» (Рисунок 16).

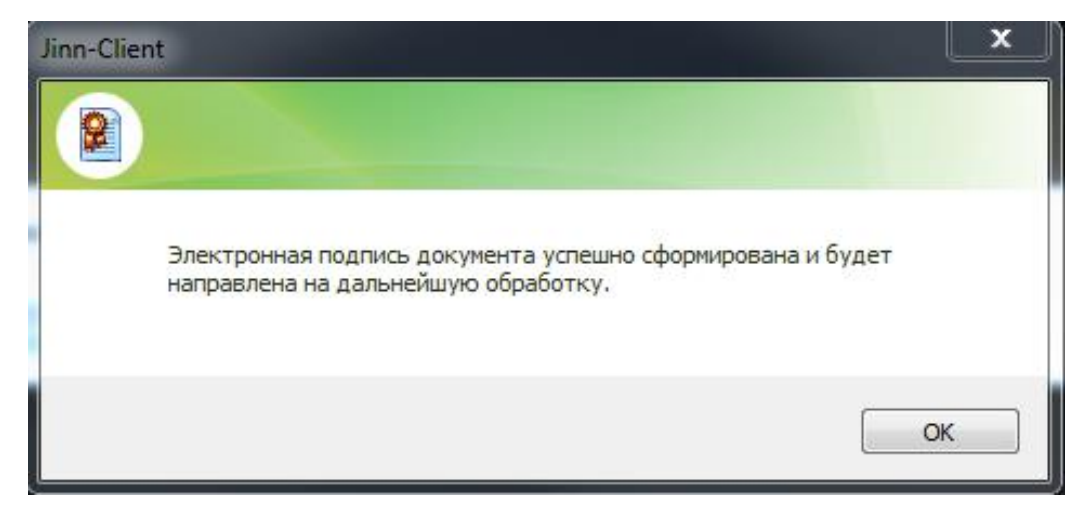

Рисунок 16 – Сообщение о том, что подпись успешно сформирована

После этого окно «Jinn-Client» закроется и появится сообщение об успешном сохранении подписи (Рисунок 17).

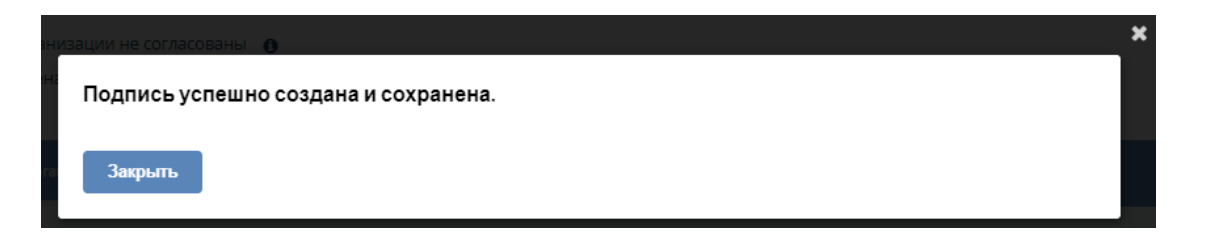

Рисунок 17 – Сообщение об успешном сохранении подписи

При возникновении ошибки подписи или сохранения просмотрите описание возможных ошибок в п. 4 (Таблица 4).

Все подписанные документы хранятся в разделе «Документы» (п. 3.9).

После подписания основных сведений статус организации сменится на значение «Запрос аккредитации».

Если предоставленные сведения недостаточны и требуют дополнения, Оператор изменит статус организации на значение «На доработку» с указанием комментария.

Если предоставленные сведения прошли проверку и не требуют доработки, юридическое лицо получает статус «Аккредитован». В данном статусе юридическое лицо может предоставлять сведения о стоимости строительных ресурсов.

Более подробное описание статусной модели организации приведено ниже (Таблица 1).

| Статус                 | Последующий статус  | Причина смены на последующий статус                                                                                                    |
|------------------------|---------------------|----------------------------------------------------------------------------------------------------|
| Новая                  | Отклонена           | При проверке в ЕГРЮЛ выявлено, что организация ликвидирована                                                                                                    |
|                        | Запрос аккредитации | Основные сведения юридического лица заполнены, подписаны<br>УКЭП и отправлены на согласование (при неуспешном подписании<br>статус остается прежним – «Новая»). Зарегистрированному<br>пользователю доступно уточнение или корректировка<br>отправленных сведений юридического лица                                                                                                    |
| Запрос<br>аккредитации | В работе            | Сведения приняты Оператором в работу. Редактирование предоставленных сведений недоступно                                                                                                    |
| В работе               | На доработку        | Предоставленные сведения недостаточны и требуют дополнения,<br>Оператор изменит статус юридического лица на значение «На<br>доработку» с указанием комментария. Зарегистрированному<br>пользователю доступно внесение корректировок в соответствии с<br>комментарием Оператора или подтверждение ранее<br>предоставленных сведений (для подтверждения повторно<br>подпишите и отправьте предоставленные сведения без изменений) |
|                        | Аккредитована       | Предоставленные сведения прошли проверку                                                                                                    |
| На доработку           | Запрос аккредитации | Основные сведения юридического лица доработаны, успешно подписаны УКЭП и отправлены на согласование (при неуспешном подписании статус остается прежним «На доработку»)                                                                                                    |
| Аккредитована          | На подписании       | Переводится автоматически, если Зарегистрированный пользователь внес изменения и сохранил введенные изменения. Данный статус ожидает подписание сведений УКЭП                                                                                                    |
|                        | Неактуальна         | При интеграции из СМЭВ сравнивается перечень юридических лиц с предыдущей версией перечня в Системе. Если юридического лица нет в актуальном перечне, его статус автоматически сменяется на значение «Неактуальна»                                                                                                    |

Таблица 1 – Статусная модель организации

Т

| Статус                 | Последующий статус  | Причина смены на последующий статус                                                                                                    |
|------------------------|---------------------|----------------------------------------------------------------------------------------------------|
| На подписании          | Запрос аккредитации | Автоматическая смена статуса после успешного подписания УКЭП основных сведений юридического лица (при неуспешном – статус остается прежним «На подписании»)                                                                                                    |
| Запрос<br>аккредитации | В работе            | Заявка принята Оператором на рассмотрение                                                                                                    |
| Неактуальна            | Исключена           | Оператор переводит в статус «Исключена» и прикрепляет<br>обосновывающий документ. Юридическое лицо исключается из<br>актуальной версии перечня юридических лиц, при попытке входа в<br>Систему будет выведено сообщение «Организации с указанным<br>ИНН нет в списке. Обратитесь к администратору ФГИС ЦС или<br>авторизуйтесь в системе ЕСИА под другим аккаунтом» |

Подписанные УКЭП предоставляемые сведения отображаются в реестре документов организации (п. 3.9). Если Зарегистрированный пользователь отредактировал основные сведения и отправил их на пересогласование – все предыдущие подписанные УКЭП документы признаются неактуальными, т.е. актуальным считается только новый подписанный документ.

### 3.5 Проверка ресурсов юридического лица и его обособленных подразделений

При аккредитации юридического лица проверку также проходят сведения, указанные им в разделе «Номенклатура». Статусная модель ресурсов приведена ниже (Таблица 2). Таблица 2 – Статусная модель ресурсов

| Статус ресурса  | Краткое описание                                                                                                    |
|-----------------|----------------------------------------------------------------------------------------------------|
| Новый           | Статус организации – «Новая», загружены данные от ФОИВ с определенными кодами ОКВЭД2, с которыми связаны коды ОКПД2, а с ними – связаны ресурсы, которые и                                                                                                    |
|                 | отображаются в номенклатуре при первом входе организации и пока она заполняет сведения                                                                                                    |
| На согласование | Зарегистрированный пользователь заполнил основные сведения юридического лица,<br>сведения подписаны УКЭП и отправлены на согласование. Зарегистрированному<br>пользователю доступно уточнение или корректировка отправленных сведений до<br>перевода ресурса в статус «В работе». Оператору при проверке отображаются<br>последние полученные сведения                                              |
| В работе        | Сведения приняты Оператором в работу. Редактирование сведений недоступно                                                                                                    |
| На доработку    | Оператор не согласовал поданные сведения юридического лица, поправьте сведения и<br>верните их на согласование. Зарегистрированному пользователю доступно внесение<br>корректировок в соответствии с комментарием Оператора в строке этого ресурса или<br>подтверждения ранее предоставленных сведений (для подтверждения повторно<br>подпишите и отправьте предоставленные сведения без изменений) |
| Отклонен        | Оператор не согласовал поданные сведения юридического лица. Возможность предоставления сведений по данному виду ресурса невозможна                                                                                                    |
| Согласован      | Оператор согласовал поданные сведения юридического лица, теперь необходимо заполнить сведения о ценах в разделе «Сбор и предоставление сведений» (п. 3.6)                                                                                                    |

На электронную почту Оператора и юридического лица приходят сообщения с

информацией о смене статусов организации и статусов ресурсов.

### 3.6 Работа с разделом «Сбор сведений»

Раздел обеспечивает сбор и предоставление сведений по стоимости строительных ресурсов, которые юридическое лицо выбирает из перечня доступных ему ресурсов КСР в разделе «Номенклатура» (см. п. 3.3.3). При изменении ресурсов в разделе «Номенклатура» соответствующие изменения происходят и в разделе «Сбор сведений».

Зарегистрированному пользователю доступно свободное редактирование сведений о ценах, пока статус цен ресурсов остается в значении «Новый». Согласование цен из раздела «Сбор сведений» осуществляется только в том случае, если организация аккредитована.

При сохранении сведений осуществляется форматно-логический контроль вводимой информации по стоимости строительных ресурсов на отсутствие следующих условий:

- отклонение цены более чем на 10% от средней цены такого строительного ресурса, определенной с учетом информации всех юридических лиц в текущем отчетном периоде (если такая информация имеется);
- отклонение цены более чем на 10% от цены такого строительного ресурса, указанной в информации, предоставленной этим юридическим лицом в предшествующем отчетном периоде (если такая информация имеется).

#### 3.6.1 Формирование сведений по стоимости строительных ресурсов

Для подачи сведений по стоимости строительных ресурсов выполните следующие действия (Рисунок 18):

Примечание – По умолчанию сведения заполняются в текущий отчетный квартал.

- в разделе «Сбор сведений» раскройте позиции КСР, доступные данному юридическому лицу;
- б) введите изменения в позиции;
- в) нажмите кнопку «Сохранить». На кнопке «Сохранить» появится «флажок», подтверждающий выполнение сохранения. Для перехода к личному кабинету без сохранения изменений нажмите кнопку «Закрыть», нажмите кнопку «Да» для подтверждения действия.

#### 3.6.2 Импорт сведений по стоимости строительных ресурсов

Доступно заполнение сведений по стоимости строительных ресурсов через импорт сведений. Для этого нажмите кнопку «Скачать шаблон», заполните сведения в соответствии с вкладками шаблона, а также указанными в них правилами заполнения (Рисунок 18).

26

| Верну                                                                                                    | уться на пор                                                                                              | ртал                                                                                                    |                                                                                                    |                                                                                                    |                                                                                                    | <b>O</b> 1                                                                                                    | Томощник                                |     |
|----------------------------------------------------------------------------------------------------|----------------------------------------------------------------------------------------------------|----------------------------------------------------------------------------------------------------|----------------------------------------------------------------------------------------------------|----------------------------------------------------------------------------------------------------|----------------------------------------------------------------------------------------------------|----------------------------------------------------------------------------------------------------|-----------------------------------------|-----|
|                                                                                                    |                                                                                                    | Общество с огра                                                                                                    | ниченной ответст                                                                                                    | венностью "К-Про                                                                                                    | екты"                                                                                                    |                                                                                                    |                                         |     |
| +                                                                                                    |                                                                                                    | _                                                                                                    |                                                                                                    |                                                                                                    |                                                                                                    | <ul> <li>Дополнительные свед</li> </ul>                                                                                                    | цения                                   |     |
|                                                                                                    |                                                                                                    | Полное наименование<br>Юридический адрес<br>ИНН                                                                                                    | Общество с ограниче<br>420500, Респ Татарста<br>1615013359                                                                                                    | нной ответственностью<br>н, Верхнеуслонский р-н,                                                                                                    | "К-Проекты"<br>г Иннополис, ул. Университетс                                                                                                    | ская, д. 7, кв. 403                                                                                                    |                                         |     |
|                                                                                                    |                                                                                                    | Данные организации не согл                                                                                                    | асованы 🚯 Данные                                                                                                    | о ценах не поданы 🏾 🕚                                                                                                    |                                                                                                    |                                                                                                    |                                         |     |
| оан аналит                                                                                                    | тики                                                                                                    | Сведения об организации                                                                                                    | Сбор сведений   Доку                                                                                                    | менты                                                                                                    |                                                                                                    |                                                                                                    |                                         |     |
|                                                                                                    |                                                                                                    |                                                                                                    |                                                                                                    |                                                                                                    | ные о ценах 🛛 🦪                                                                                                    |                                                                                                    |                                         |     |
| ачать ша                                                                                                    | аблон Им                                                                                                  | мпорт сведений Обмен да                                                                                                    | нными с 1С                                                                                                    |                                                                                                    |                                                                                                    |                                                                                                    |                                         | (   |
| ачать ша<br>риод, за к<br>3 ке                                                                                                | аблон Им<br>который ото<br>айл Главн                                                                      | ипорт сведений Обмен да<br>ображать номенклатуру<br>бо т                                                                                                    | нными с 1С<br>Шаблон импорт.<br>Формулы Данные                                                                                                    | а сведений о ценах.xlsx.<br>Рецензирование Вид                                                                                                    | xlsx - Microsoft Excel<br>Надстройки                                                                                                    | Sa Bassara y S y                                                                                                    | - <b>-</b> ,                            | ×   |
| ачать ша<br>риод, за к<br>3 ке                                                                                                | аблон Им<br>который отс<br>ыйл Главн<br>Тавить                                                            | мпорт сведений Обмен да<br>ображать номенклатуру<br>чая Вставка Разметка странца<br>Тітеs New Roman ▼12 ▼ А* А*<br>Ж & ⊈ -   至 -   ④ - А -                                                                                                    | нными с 1С<br>Шаблон импорт<br>Формулы Данные<br>三 三 三 令 ·· 二<br>三 三 三 令 ·· 二<br>三 三 三 章 律 建 国 ·                                                                                                    | а сведений о ценах.xlsx.<br>Рецензирование Вид<br>Формали Салание Салание Салание<br>Салание Салание Салание Салание Салание Салание Салание Салание Салание Салание<br>Формалие Салание Салание Салание Салание Салание Салание Салание Салание Салание Салание Салание Салание Салание<br>Салание Салание Салание Салание Салание Салание Салание Салание Салание Салание Салание Салание Салание Салание С                                                                                                    | xlsx - Microsoft Excel<br>Надстройки<br>Условное<br>орангроразь- Голик<br>как таблицу- яческ                                                                              | а<br>а<br>а<br>а<br>а<br>а<br>а<br>а<br>а<br>а<br>а<br>а<br>а<br>а                                                                                                    | – – – – – – – – – – – – – – – – – – –   | ××  |
| ачать ща<br>риод, за к<br>3 кг<br>Вст<br>Буфе                                                                                 | аблон Им<br>который отс<br>ыйл Главн<br>тавить<br>ер обмена Б<br>Аз                                       | мпорт сведений Обмен да<br>ображать номенклатуру<br>ная Вставка Разнетка страница<br>[Times New Roman ▼ 12 ▼ A* A*<br>Ж & Ч - I ⊞ - I ⊉ - A -<br>Шрифт &<br>€ Общества                                                                                       | нными с 1С<br>Шаблон импорт.<br>• Формулы Данные<br>= = =<br>= = =                                                                                                    | а сведений о ценах.xlsx<br>Рецензирование Вид                                                                                                    | xlsx - Microsoft Excel<br>Надстройки<br>Условное<br>Образтировать Стили<br>Хак таблицу в чесек<br>Стили                                                                   | Вставить × Σ ×<br>В <sup>M</sup> Удалить ×<br>В <sup>M</sup> Удалить γ<br>В <sup>M</sup> Формат ×<br>Ячейки Ре                                                                                                    | – – – – – – – – – – – – – – – – – – –   | ×   |
| ачать ша<br>риод, за к<br>3 кг<br>Вст.<br>Буфе                                                                                | аблон Им<br>который отс<br>ыйл Главн<br>тавить с<br>ер обмена с<br>Аз<br>А                                | апорт сведений Обмен да<br>ображать номенклатуру<br>ная Вставка Разнетка страница<br>[Times New Roman ▼ 12 ▼ А` к`<br>Ж К Ҷ - I 田 - I 魚 - А -<br>шрифт ©<br>В Обществи                                                                                       | нными с 1С<br>Шаблон импорт.<br>Сориулы Диние<br>= = = &<br>Виравнивание<br>с о сораниченной ответства                                                                                                    | а сведений о ценах.xlsx.<br>Рецензирование Вид<br>900 - % 000 32 4%<br>число с<br>риностью %-Проекты"<br>D                                                                                                    | xlsx - Microsoft Excel<br>Надстройки<br>Условное<br>Обратировать Стили<br>Матировать Стили<br>Стили<br>Е                                                                  | <sup>1</sup> / <sub>2</sub> ≪ Scraturts ×<br><sup>1</sup> / <sub>2</sub> ≪ Scraturts ×<br><sup>1</sup> / <sub>2</sub> ≪ Scr                                                                                                    |                                         | ××× |
| ачать ша<br>риод, за к<br>3 ке<br>Вст.<br>Буфе<br>1                                                                           | аблон Им<br>который отс<br>эйл Главн<br>тавить Ставить<br>ер обмена С<br>А<br>Сведени                     | ипорт сведений Обмен да<br>ображать номенклатуру<br>на Вставка Разнетка страница<br>титея New Roman ~ 12 ~ А ~<br>Ж & Ч ~ 1 — 1 - Э ~ А ~<br>шрифт<br>в<br>в<br>ия об организации                                                                            | нными с 1С<br>Шаблон импорт.<br>Сормулы Данные<br>Сормулы Данные<br>Сормилы Данные<br>Сормилы Данные<br>Сормилы Данные<br>Сормилы Данные<br>Сормилы Данные<br>Сормилы Данные<br>Сормилы Данные<br>Сормилы Данные                                                                                                    | а сведений о ценаххіях.<br>Рецензирование Вид<br>1990 година Сарана<br>1990 година Сарана<br>1990 година Сарана<br>1990 година Сарана<br>1990 година Сарана<br>1990 година Сарана<br>1990 година<br>1990 годи 1990 г | xisx - Microsoft Excel<br>Надстройки<br>Условное<br>орматировань Стими<br>Стими<br>Е                                                                                      | === Вставить + ∑ +<br>====<br>===<br>===<br>Superior<br>F<br>===<br>F<br>===<br>===<br>F                                                                                                    | - С С С С С С С С С С С С С С С С С С С | × × |
| ачать ша<br>риод, за к<br>3 кб<br>Вст.<br>Буфе<br>1<br>2                                                                      | аблон Им<br>который отсе<br>обла Главна<br>гавить области<br>ер обмена то<br>АЗ<br>А<br>Сведени<br>Полика | ипорт сведений Обмен да<br>ображать номенклатуру<br>ва Ставка Разнетка сграници<br>тітеs New Roman ~ 12 ~ А * А<br>Ж & Ц - 1 — 1 - Д - А +<br>шрифт<br>- К Обществи<br>В<br>ИЯ Об Организации<br>ос наименованне юридическоо                                 | нными с 1С<br>Шаблон импорт.<br>Сормулы Данные<br>Е = =                                                                                                    | а сведений о ценах.xtsx.<br>Рецензирование Вид<br>                                                                                                    | xisx - Microsoft Excel<br>Надстройки<br>Уссовное<br>Орматировальс - Стиви<br>Стиви<br>Е<br>Отчетный период (квартал                                                       | <sup>3</sup> <sup>6</sup> <sup>6</sup> |                                         |     |
| ачать ша<br>риод, за к<br>3 кс Х<br>Вст.<br>Буфе<br>1<br>1<br>2<br>3<br>4                                                     | аблон Им<br>который отс<br>тавить<br>ер обмена с<br>Аз<br>А<br>Сведени<br>Полис<br>Общест                 | ипорт сведений Обмен да<br>ображать номенклатуру<br>ва Вставка Разнетка спранице<br>типез New Roman ~ 12 ~ А * А<br>Ж & Ч - 1 — 1 - Д - А +<br>Шрифт<br>• • • • • • • • • • • • • • • • • • •                                                                | нными с 1С<br>Шаблон импорт.<br>Формула Даннае<br>В Варавникание<br>Варавникание<br>ос ограниченной ответства<br>С С<br>голица Интн<br>остью "К- 1615013                                                                                                    | а сведений о ценах.xtsx.<br>Рецензирование Вид<br>Экономости вид<br>число обрание<br>иниостью "К-Проекты"<br>D<br>КПП<br>161501001                                                                                                    | xisx - Microsoft Excel<br>Надстройки<br>Уселение<br>Орматированые<br>Стили<br>Е<br>Отчетный период (квартал<br>3                                                          | В <sup>100</sup> Вставить *<br>В <sup>100</sup> Вставить *<br>В <sup>100</sup> Здалить *<br>Ячейки<br>F<br>0 Отчетный период (и<br>2017                                                                                                    | сод                                     | ××× |
| ачать Ша<br>риод, за к<br>3 ке<br>Втг<br>Буфе<br>1<br>1<br>2<br>3<br>4<br>5                                                   | аблон Им<br>который отс<br>тавить<br>ерообмена с<br>Аз<br>А<br>Сведен<br>Иолис<br>Обтест                  | ипорт сведений Обмен да<br>ображать номенклатуру<br>ва Втавка Разиетка сгранице<br>Типез New Roman ~ 12 ~ А ^<br>Ж Ж Ч - 1 = - 1 Д - А -<br>Шрифт<br>~ Л Общества<br>В<br>ИЯ Об Организации<br>во с ограниченной ответственн                                 | нными с 1С<br>Шаблон импорт.<br>Формула Даннае<br>= = =                                                                                                    | а сведений о ценах xlsx.<br>Рецензирование Вид                                                                                                    | xlsx - Microsoft Excel<br>Надоройки<br>Условие<br>окранироваль Стили<br>стили<br>Стили<br>Е<br>Отчетный период (квартал<br>3                                              | Ванавить *         Х. *           Удалить *         Д. *           Велавить *         Д. *           Велавить *         Д. *           Велавить *         Д. *           Ревлая         -           Отчетный перпод (в           2017                                                                                                    | - С С С С С С С С С С С С С С С С С С С | ××× |
| ачать Ша<br>риод, за к<br>3 к<br>8 с<br>6<br>9<br>9<br>1<br>2<br>3<br>4<br>5<br>6<br>6                                        | аблон Им<br>который отс<br>эйл Главн<br>отавить<br>ер обмена<br>А<br>Сведени<br>Полис<br>Общест           | ипорт сведений Обмен да<br>ображать номенклатуру<br>ная Вставка Разметка страница<br>[Times New Roman ~ 12 ~ A* A*<br>Ж & 9 - 1 - 2 A* A*<br>Шрифт<br>• 6 Общетан<br>В<br>ИЗ Об Организации<br>осе наличенной ответственн                                    | нными с 1С<br>Шаблон импортл<br>с бормулы Данние<br>С формулы Данние<br>С формулы Данние<br>С формулы Данние<br>С с отраницание<br>с с отраницание<br>с с отраницание<br>остью "К- 1615013                                                                                                    | а сведений о ценах xlsx.<br>Рецензирование Вид<br>                                                                                                    | xlsx - Microsoft Excel<br>Надсройки<br>Условне<br>обрантировать Стили<br>Стили<br>Стили<br>Е<br>Б<br>Отчетный период (клартал<br>3                                        | Вив Вставить *         2 *           Виранть *         2 *           Ворнат *         2 *           Анейски         2 *           Роданть *         2 *           Ворнат *         2 *           Роданть *         2 *           Ворнат *         2 *           Отчетный период (и           2017                                                                                                    | - С С С С С С С С С С С С С С С С С С С | ××× |
| ачать Ша<br>риод, за к<br>3 кв<br>8 ст.<br>Буфе<br>1<br>2<br>3<br>4<br>5<br>6<br>7<br>8                                       | аблон Им<br>который отс<br>эйл Глаен<br>отавить<br>ер обмена<br>А<br>Сведени<br>Полно<br>Общести          | ипорт сведений Обмен да<br>ображать номенклатуру<br>ная Вставка Разметка странци<br>Типез New Roman ▼12 ▼ А* А*<br>Ж & 9 - 1 ⊕ - 1 ⊕ - А -<br>Шрифт<br>▼ ▲ Общества<br>В<br>ИЗ Об Организации<br>ое наименование юрицическо<br>во с ограниченной ответственн | нными с 1С<br>Шаблон импортя<br>сормулы Данные<br>Сормулы Данные<br>Сормулы Данные<br>Сормулы Данные<br>Сормулы Данные<br>Сормулы Санта<br>Быраенизание<br>состаная<br>состаная<br>Состаная<br>Состана | а сведений о ценах xlsx.<br>Рецензирование Вид<br>                                                                                                    | xlsx - Microsoft Excel<br>Надсройки<br>Условное<br>осранатировать Стини<br>маттирование - как таблицу - ячеек<br>Стини<br>Е<br>Отчетный период (клартал<br>3              | Ватавить ▼<br>В Уданить ▼<br>В Формат ×<br>Ячейскі 2 * 0<br>ре<br>риза<br>Р<br>Отчетный период (и                                                                                                    | - С С С С С С С С С С С С С С С С С С С | ×   |
| ачать ша<br>риод, за к<br>3 кг<br>Вст<br>Буфе<br>1<br>1<br>2<br>3<br>4<br>5<br>6<br>7<br>7<br>8<br>4<br>5<br>6<br>7<br>7<br>8 | аблон Им<br>который от<br>тавить<br>еробмена с<br>Аз<br>А<br>Сведени<br>Поляк<br>Общести                  | апорт сведений Обмен да<br>ображать номенклатуру<br>ная Вставка Разметка страница<br>Титез New Roman ~ 12 ~ А ^ А<br>Ж Ж Ч - Шрифт<br>- Ф А - Шрифт<br>- Ф А - В<br>ия об организации<br>во с ограниченной ответственн<br>дения об организации / Цены на     | нными с 1С<br>Шаблон импорти<br>оридиа Данные<br>= = = *                                                                                                    | а сведений о ценах.xlsx.<br>Рецекирование Вид<br>                                                                                                    | xlsx - Microsoft Excel<br>Надстройки<br>Условное<br>матирование - Форматировать Стини<br>матирование - Как таблицо - ячеек<br>Стили<br>Е<br>Отчетный период (клартал<br>3 |                                                                                                    | С С С С С С С С С С С С С С С С С С С   |     |

Рисунок 18 - Шаблон импорта сведений по стоимости строительных ресурсов

После заполнения шаблона нажмите кнопку «Импорт сведений». В открывшейся форме укажите путь к файлу шаблона на локальном компьютере, нажмите кнопку «Импорт сведений» (Рисунок 19).

| Выберите файл                      |  |  |
|------------------------------------|--|--|
| Выберите файл Шаблон импи (1).xlsx |  |  |
| Импорт сведений                    |  |  |

Рисунок 19 – Импорт файла шаблона

После завершения импорта перейдите в раздел «Сбор сведений» и проверьте данные в таблице.

В случае ошибки при загрузке файла проверьте правильность заполнения полей и повторите загрузку. Возможные ошибки и действия указаны в п. 4 (Таблица 4).

**Примечание** – При отправке Зарегистрированным пользователем сведений по стоимости строительных ресурсов, установленных текущим юридическим лицом, отправляются сведения обособленных подразделений, для которых это юридическое лицо является Головной организацией.

# **3.7** Предоставление сведений по стоимости строительных ресурсов юридического лица и его обособленных подразделений

По окончании формирования сведений для их предоставления нажмите кнопку «Отправить данные о ценах» (Рисунок 20), подпишите сведения УКЭП (см. п. 3.5). Статус сведений сменится на значение «На согласование». Предоставленная и подписанная УКЭП информация отображается в реестре документов организации (п. 3.9).

| Вернуться на партал                                                                                                    |                           |                                                                                                    |                                                                                          |               |    | C Roweupe                                                            | ne)           |
|----------------------------------------------------------------------------------------------------|---------------------------|----------------------------------------------------------------------------------------------------|------------------------------------------------------------------------------------------|---------------|----|----------------------------------------------------------------------|---------------|
| 0000 <a href="http://www.statue.com">http://www.statue.com</a> Reserve sevenese         000 <a href="http://www.statue.com">http://www.statue.com</a> Reserve sevenese         000 <a href="http://www.statue.com">http://www.statue.com</a> Reserve sevenese         000 <a href="http://www.statue.com">http://www.statue.com</a> Reserve sevenese         000 <a href="http://www.statue.com">http://www.statue.com</a> Reserve sevenese         000 <a href="http://www.statue.com">http://www.statue.com</a>                                                                                                    | - Дополнительные сведения |                                                                                                    |                                                                                          |               |    |                                                                      |               |
| Данные останизации не согласовани о Данные о ценах не годани о                                                                                                    |                           |                                                                                                    |                                                                                          |               |    |                                                                      |               |
| anaanna   Gegenna di systemisiye   Gégenaamid   Anganime                                                                                                    |                           |                                                                                                    |                                                                                          |               |    |                                                                      |               |
|                                                                                                    |                           | Ompdante gemeze o conc                                                                                                    |                                                                                          |               |    |                                                                      |               |
| а цаблоч Импорт сведений Обмен данными с ТС<br>, на который отобранать номиналатуру                                                                                                    |                           |                                                                                                    |                                                                                          |               |    |                                                                      |               |
| ran 2017 s.                                                                                                    |                           |                                                                                                    |                                                                                          |               |    |                                                                      |               |
| panu<br>galawa<br>wa kalawatau                                                                                                    |                           |                                                                                                    |                                                                                          |               |    |                                                                      |               |
| Spenne Spenne Spen<br>Spenne Spenne Spenne Spenne Spenne Spenne Spenne Spenne Spenne Spenne Spenne Spenne Spenne Spenne Spenne Spenne Spenne Spenne Spenne Spenne Spenne Spenne Spenne Spenne Spenne Spenne Spenne Spenne Spenne Spenne Spenne Spenne Spenne Spen                                                                                                    |                           |                                                                                                    |                                                                                          |               |    |                                                                      |               |
| ngamia<br>yana di antaria da antaria da antaria<br>I gana di antaria da antaria da antaria da antaria<br>I gana di antaria da antaria da antaria da antaria da antaria<br>I gana da antaria da antaria da antaria da antaria                                                                                                    | Grays                     |                                                                                                    | Kner                                                                                     | (Baa)         |    | Scaro -                                                              | Камментарий   |
| Spenne Alfred Theorem                                                                                                    | Cranje.                   | 1                                                                                                    | Kings<br>2                                                                               | 1990a<br>3    | 4  | 80ara<br>59947                                                       | Комногарий    |
| Muta udvastes-enru 12/104 19 (u-n-eng uacroff Jer 2 Per<br>ternat Roteria utproduction<br>ternat Roteria utproduction<br>ternat Roteria utproduction<br>ternational Roteria International Roteria<br>Second Roteria International Roteria<br>Second Roteria                                                                                                    | Cranyc                    | 1                                                                                                    | 2<br>2540                                                                                | nyaa<br>A     | 4. | Born<br>5997                                                         | Kanadarigang  |
| An understater under 2 and 2 and 2 a                                                                                                    | Canye                     | 1<br>54423<br>35500000                                                                                                    | 2<br>2<br>25540<br>255600000                                                             |               | 4. | Board<br>59957<br>57298                                              | Kalaktorgovit |
| main substance on bank of the state rate multiply of a did Platescherk groupse setting under professioners     the undersoner under set of the     main setting under set of the     main setting under setting under set of the     main setting under set of the     main setting under set of the     main setting under set of the     main setting under set of the     main setting under set of the     main setting under set of the     main setting under set of the     main setting under set of the     main setting under set of the     main setting under set of the     main setting under setting under setting                                                                                                    | Canye                     | 1<br>54433<br>355 0003<br>Taa250#5                                                                                                    | 2<br>2554-9<br>595630000<br>19099990                                                     | грум .<br>Э.  | 4  | 8070<br>3997<br>3794<br>37984                                        | Kananargang   |
| operating<br>and uncased to be a characteria and and operating of a und thereare an elempton effect of and the characteria<br>that determine in the anti-andre and the Characteria<br>event and estermine in the anti-andre and the Characteria<br>event and estermine in the anti-andre and the Characteria<br>estermine in the anti-andre and the Characteria<br>estermine in the anti-andre and the Characteria<br>estermine in the anti-andre and the Characteria<br>estermine in the anti-andre and the Characteria<br>estermine in the anti-andre and the Characteria<br>estermine in the anti-andre and the Characteria<br>estermine in the characteria estermine in the characteria<br>estermine in the characteria estermine in the characteria estermine in the characteria<br>estermine in the characteria estermine in the characteria estermine estermine estermine estermine estermine estermine estermine estermine estermine estermine estermine estermine estermine estermine estermine estermine estermine estermine estermine estermine estermine estermine estermine estermine estermine estermine estermine estermine                                                                                                    | Curye                     | 1<br>54433<br>7955.0000<br>7945.5000<br>9455895<br>3455620                                                                                                    | 2<br>253-2<br>395530000<br>140999962<br>360999962                                        | рм<br>3.      |    | 8000 .<br>1997 :<br>1709 :<br>1709 :<br>1709 :                       | Easterpol     |
| micro-previous (petange     micro-previous (petange                                                                                                    |                           | 1<br>54433<br>365.0000<br>34250F5<br>34250F5<br>3425060<br>3400                                                                                                    | 2<br>25.42<br>595.0000<br>18091092<br>545500<br>5445500                                  | ηγο<br>λ.     |    | Nors<br>1997<br>1998<br>1998<br>1998<br>1998<br>1998<br>1998         | Damagel,      |
| spanne<br>spanne<br>spanne<br>ser of spanne same.<br>ser of spanne same.<br>ser of spanne same same.<br>ser of spanne same same<br>ser of spanne same same same same same same same sam                                                                                                    |                           | 3<br>54433<br>355 5000<br>1465 5000<br>1465 500000000000000000000000000000000000 | Kase<br>2<br>2542<br>25542<br>25542<br>25542<br>2000<br>24550<br>24550<br>24550<br>24550 | 99N<br>3.     |    | 8445<br>1997<br>1998<br>1998<br>1998<br>1999<br>1999<br>1999<br>1999 |               |
| tenes<br>tenes<br>te | Caryc                     | 34433<br>354433<br>355.5000<br>3425389<br>3525420<br>3525420<br>35255420<br>35255420<br>35255420<br>35255420<br>35255420<br>35255420<br>35255420<br>35255420<br>35255420<br>35255420<br>35255420<br>35255420<br>35255420<br>35255420<br>35255420<br>35255420<br>35255420<br>352555420<br>352555420<br>352555420<br>352555420<br>352555420<br>352555420<br>352555420<br>352555420<br>352555400<br>352555400<br>352555400<br>3525575400<br>35255754000000000000000000000000000000000                                                                                                    | 2<br>2542<br>2542<br>2543<br>25430000<br>13690992<br>364500<br>344550<br>344550          | ηγω<br>),<br> |    | kee<br>1997<br>2008<br>2008487<br>2008487                            | Staturget     |

Рисунок 20 – Раздел «Сбор сведений»

# **3.8** Проверка сведений по стоимости строительных ресурсов юридического лица и его обособленных подразделений

Зарегистрированному пользователю доступно редактирование сведений до того момента, как статус примет значение «В работе».

Если предоставленные сведения ошибочны и/или недостаточны и требуют доработки, Оператор изменит статус сведений на значение «На доработку» с указанием комментария.

Если Зарегистрированный пользователь решил отредактировать сведения по сбору и предоставлению сведений о ценах – неактуальными признаются все предыдущие документы, поданные в текущем квартале.

Если предоставленные сведения прошли проверку и не требуют доработки, предоставленные сведения получают статус «Цена согласована».

28

Статусная модель сведений о стоимости строительных ресурсов приведена ниже (Таблица 3).

|  | Таблица 3 – | Статусная модели | ь сведений о стоимос | сти строительных | ресурсов |
|--|-------------|------------------|----------------------|------------------|----------|
|--|-------------|------------------|----------------------|------------------|----------|

| Статус<br>сведений | Последующий<br>статус | Причина смены на последующий статус                                                                                                    |
|--------------------|-----------------------|----------------------------------------------------------------------------------------------------|
| Новый              | На согласование       | Зарегистрированный пользователь заполнил сведения о ценах ресурсов юридического лица в текущем квартале, файл сведений подписан УКЭП и отправлен на согласование. Зарегистрированному пользователю доступно уточнение или корректировка отправленных сведений в течение пяти дней после отправки сведений, далее возможность изменения сведений закрыта                                                                           |
| На<br>согласование | В работе              | Автоматическая смена статуса через пять дней с даты изменения статуса цены ресурса «На согласование» (с даты первой подачи сведений). По истечению пяти дней редактирование сведений о ценах Зарегистрированным пользователем блокируется                                                                                                    |
|                    | На подписании         | Переводится автоматически, если Зарегистрированный пользователь внес изменения и сохранил введенные изменения. Данный статус ожидает подписание сведений УКЭП                                                                                                    |
| В работе           | На доработку          | Сведения о ценах, поданные организацией, не согласованы, поправьте сведения и верните их на согласование. Зарегистрированному пользователю доступно внесение корректировок в соответствии с комментарием Оператора в строке этого ресурса или подтверждения ранее предоставленных сведений в течение пяти дней со дня изменения статуса (для подтверждения повторно подпишите и отправьте предоставленные сведения без изменений) |
|                    | Цена согласована      | Оператор согласовал поданные сведения о ценах юридического лица. Редактирование поданных сведений в этом отчетном периоде закрыто                                                                                                    |
| На доработку       | Отклонено             | Автоматически переводит в статус, если по истечении пяти дней с момента перевода в статус «На доработку» Зарегистрированный пользователь не внес корректировки по ценам в соответствии с комментариями Оператора, или не подтвердил ранее предоставленные сведения в течение пяти дней со дня изменения статуса. Редактирование информации для юридического лица в этом отчетном периоде закрыто                                  |
|                    | На подписании         | Переводится автоматически, если Зарегистрированный пользователь внес изменения и сохранил введенные изменения. Данный статус ожидает подписание сведений УКЭП                                                                                                    |
|                    | На согласование       | Зарегистрированный пользователь отредактировал сведения о ценах<br>юридического лица, сведения подписаны УКЭП и отправлены на<br>согласование. Доступно уточнение или корректировка отправленных<br>сведений в течение пяти дней с даты изменения статуса на «На доработку».<br>Далее возможность предоставления сведений закрыта                                                                                                 |

На адрес электронной почты Оператора и юридического лица также приходят сообщения с информацией о смене статусов сведений о стоимости строительных ресурсов.

## 3.9 Доработка представленных сметных цен

В соответствии с пунктом 21 Правил мониторинга цен строительных ресурсов, утвержденных постановлением Правительства Российской Федерации от 23 декабря 2016 г. № 1452 предоставленные цены во ФГИС ЦС могут быть возвращены на подтверждение в статусе «На доработку» с комментарием напротив каждой позиции ресурса, по следующим причинам:

- отпускная цена (цена реализации) строительного ресурса имеет отклонение более чем на 10 процентов от средней цены такого строительного ресурса, определенной с учетом информации всех юридических лиц в текущем отчетном периоде,
- отпускная цена (цена реализации) строительного ресурса имеет отклонение более чем на 10 процентов от цены такого строительного ресурса, указанной в информации, предоставленной этим юридическим лицом в предшествующем отчетном периоде.

В данном случае необходимо проверить в Личном Кабинете во ФГИС ЦС указанные цены, при необходимости внести правки и повторно отправить и подписать сведения по ценам в течение 5 дней с момента возвращения цен на доработку.

### 3.10 Работа с разделом «Документы»

Раздел содержит перечень документов, подписанных УКЭП юридического лица (Рисунок 21). Информация в окне представлена в табличном виде и содержит столбцы:

- «Тип файла» принимает значение «Основные сведения» или «Сбор и предоставление сведений о ценах»;
- «Дата загрузки» указана дата подписания документа;
- «Файл» файл документа в формате .pdf. Нажмите кнопку в строке документа для загрузки этого документа (Рисунок 22);
- «Файл подписи» файл подтверждения шифрования документа в формате .sig.
   Нажмите кнопку В строке документа для того, чтобы скачать файл.

| Вернуться на портал                                                                                                   |                                                                   |                                               | • Помощрияк         |        |
|----------------------------------------------------------------------------------------------------|-------------------------------------------------------------------|-----------------------------------------------|---------------------|--------|
| a,                                                                                                    |                                                                   |                                               |                     |        |
| <ul> <li>Полное наименование ООО «Хайдел»</li> <li>Юридический адрес 142101, МОСК</li> <li>иенн 7700000051</li> </ul> | њбергЦемент Рус»<br>КОВСКАЯ ОБЛ, Г ПОДОЛЬСК, УЛ ПЛЕЩЕЕВСКАЯ, Д 15 | <ul> <li>✓ Дополнительные сведения</li> </ul> |                     |        |
| Проверка модератором 🛛 🚯                                                                                              | Данные о ценах отправлены 🕚                                       |                                               |                     |        |
| Экран аналитики   Сведения об органикации   Сбор сведений                                                             | Документы                                                         |                                               |                     |        |
| Тип файла Ф                                                                                                    | Дата загрузки Ф                                                   | Φολη 0                                        | Файи подписи в      | 1      |
|                                                                                                    | * D.I.MM.JTTF                                                     |                                               |                     |        |
| Сбор и предоставление сведений о ценах                                                                                | 24.08.2017, 11:21:57                                              | ٨                                             |                     |        |
| Основная информация                                                                                                   | 24.08.2017, 10:48:13                                              |                                               | ۵.                  |        |
| 1 - 2 ия 2           Количество отображаемых записей         10         25         50         100                     |                                                                   |                                               |                     |        |
|                                                                                                    |                                                                   |                                               |                     |        |
|                                                                                                    |                                                                   |                                               |                     |        |
|                                                                                                    |                                                                   |                                               |                     |        |
|                                                                                                    |                                                                   |                                               |                     |        |
| 🔰 🛪 f 🗈 🕊 🎯 🛛 +7 (495) 623-51-95                                                                                      |                                                                   |                                               | 🍄 🤯 Минстрой России | оссине |

Рисунок 21 - Раздел «Документы»

| Сведения о ценах         |                                                                                     |                                                                               |                   |                                 |                                                  |                                   |                                        |  |
|--------------------------|-------------------------------------------------------------------------------------|-------------------------------------------------------------------------------|-------------------|---------------------------------|--------------------------------------------------|-----------------------------------|----------------------------------------|--|
|                          | Раздел 1. Цены производителей (поставщиков) материалов, изделий и конструкций       |                                                                               |                   |                                 |                                                  |                                   |                                        |  |
| Наименование юр          | Наименование юридического лица: ООО «ХайдельбергЦемент Рус»                         |                                                                               |                   |                                 |                                                  |                                   |                                        |  |
| Адрес юридическ          | Адрес юридического лица: 142101, МОСКОВСКАЯ ОБЛ., Г ПОДОЛЬСК, УЛ ПЛЕЩ ЕЕВСКАЯ, Д 15 |                                                                               |                   |                                 |                                                  |                                   |                                        |  |
| Количество обосо         | Количество обособленных подразделений: 2                                            |                                                                               |                   |                                 |                                                  |                                   |                                        |  |
| Код ре                   | сурса                                                                               | Наименование ресурса в Проектная производственная мощность за виду продукции) |                   | отчетный период (по<br>одукции) | Отпускная цена (цена<br>реализации) продукции на |                                   |                                        |  |
| Код ОКПД2<br>(КПЕС-2008) | Код КСР                                                                             | соответствий с КСР                                                            | сдиница измерения | год (по виду продукции)         | в натуральном<br>выраж ении                      | в стоимостном<br>выраж ении, руб. | единицу измерения, руб.<br>(гр.7/гр.6) |  |
| 1                        | 2                                                                                   | 3                                                                             | 4                 | 5                               | 6                                                | 7                                 | 8                                      |  |
| 28.13.32                 | 19.2.01.01-0001                                                                     | Виброизоляторы<br>пруж инны е: до № 38                                        | ШТ.               | 1                               | 1                                                | 1                                 | 1.000                                  |  |
| 28.13.32                 | 19.2.01.01-0002                                                                     | Виброизоляторы<br>пруж инны е: до № 39                                        | шт.               | 1                               | 1                                                | 1                                 | 1.000                                  |  |
| 28.13.31                 | 18.5.03.01-0001                                                                     | Вставки виброизолирующие<br>на давление: 1 МПа (10<br>кгс/см2), диаметром 125 | компл.            | 2                               | 1                                                | 2                                 | 2.000                                  |  |
| 28.13.31                 | 18.5.03.01-0002                                                                     | Вставки виброизолирующие<br>на давление: 1 МПа (10<br>кгс/см2), диаметром 150 | компл.            | 1                               | 2                                                | 3                                 | 1.500                                  |  |

Рисунок 22 – Просмотр файла документа

# 3.11 Выход из раздела «Личный кабинет»

Для выхода из раздела «Личный кабинет» нажмите на пиктограмму и в верхней панели окна Системы, в открывшемся окне нажмите кнопку «Выйти» (Рисунок 23).

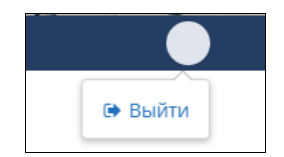

Рисунок 23 – Кнопка «Выйти»

# 4 Аварийные ситуации

В случае несоблюдения условий выполнения инструкций, в том числе при длительных отказах технических средств, для восстановления данных при отказе магнитных носителей или обнаружении ошибок в данных; обнаружении несанкционированного вмешательства в данные или в других аварийных ситуациях обратитесь по единому справочному номеру телефона +7(495)623-51-95.

В Системе осуществляется множество проверок, за каждой из которой закреплено сообщение. Сообщения об ошибках приведены ниже (Таблица 4).

Таблица 4 – Типы сообщений об ошибках

| Сообщение об ошибке                                                                                                    | Возможная причина                                                                                                    | Рекомендации                                                                                                    |  |
|----------------------------------------------------------------------------------------------------|----------------------------------------------------------------------------------------------------|----------------------------------------------------------------------------------------------------|--|
| При попытке подписать сведения соединение прервано<br>соединение прервано<br>Подписать документ                                                                                               | He установлено ПО<br>«JinnSignExtensionSetup»                                                                        | Выполните шаги<br>по установке<br>расширения Jinn Sign<br>Extension, описанные<br>в документе<br>«Инструкция по входу<br>в личный кабинет<br>ФГИС ЦС»,<br>размещенном<br>на Портале ФГИС ЦС<br>в разделе «База знаний»<br>в подразделе<br>«Обучающие<br>материалы». |  |
|                                                                                                    | Требуется установка ПО<br>«JinnSignExtension»<br>от имени<br>администратора<br>с изменением адреса<br>конечной папки | Удалите ранее<br>установленное ПО<br>«JinnSignExtensionSetup»<br>и установите его заново<br>от имени<br>администратора<br>согласно документу<br>«Инструкция по входу<br>в личный кабинет<br>ФГИС ЦС»                                                                |  |
| При попытке подписать сведения расширение не<br>установлено<br>Проверка данных<br>Расширение не установлено<br>Закрыть                                                                        | He установлено<br>pacширение<br>JinnSignExtension для<br>браузера                                                    | Выполните шаги<br>по установке<br>расширения Jinn Sign<br>Extension, описанные<br>в документе<br>«Инструкция по входу<br>в личный кабинет<br>ФГИС ЦС»                                                                                                    |  |
| Ошибка формирования документа, возникшая при<br>подписании сведений УКЭП<br>Произошла ошибка при создании отчета. Попробуйте еще раз.<br>Произошла ошибка при формировании отчета.<br>Закрыть | Ошибка при запросе<br>к серверу формирования<br>отчета                                                               | Обновите страницу<br>и повторите попытку<br>подписания сведений.<br>Если ошибка<br>повторилась, отправьте<br>обращение, указав<br>проблему, или<br>обратитесь по елиному                                                                                            |  |

| Сообщение об ошибке                                                                                                    | Возможная причина                                                                                                    | Рекомендации                                                                                                    |
|----------------------------------------------------------------------------------------------------|----------------------------------------------------------------------------------------------------|----------------------------------------------------------------------------------------------------|
|                                                                                                    |                                                                                                    | справочному номеру<br>телефона +7(495) 623-<br>51-95                                                                                                    |
| При подписании сведений УКЭП сертификат не найден                                                                                                    | Не обнаружен внешний<br>диск (USB-носитель)<br>с сертификатом                                                                  | Повторно вставьте<br>внешний диск (USB-<br>носитель) с<br>сертификатом в<br>соответствующий<br>разъем персонального<br>компьютера. В окне<br>«Jinn-Client. Выбор<br>сертификата» нажмите<br>кнопку «Обновить»                                                                                                    |
| Importe repartire outre freese       Importe repartire outre freese         Importe repartire outre freese       Importe repartire outre freese                                                                            | Внешний носитель<br>не соответствует<br>рекомендуемым типам                                                                    | <ul> <li>Убедитесь, что внешний носитель соответствует рекомендованным типам:</li> <li>USB-флеш-накопитель;</li> <li>USB-ключ Рутокен S (Rutoken);</li> <li>USB-ключ eToken PRO;</li> <li>USB-ключ eToken PRO (Java).</li> <li>B случае если полученный в удостоверяющем центре тип носителя криптоконтейнера не соответствует ни одному из рекомендованных, то при помощи соответствующего криптопровайдера перенесите закрытый ключ на поддерживаемый тип носителя.</li> <li>Если выполненные действия не дали результатов, то обратитесь в службу поддержки по адресу skzi support@infosee ru</li> </ul> |
| При подписании сведений не удалось сформировать УКЭП                                                                                                    | Истек срок действия                                                                                                    | Обратитесь                                                                                                    |
| Произошла ошибка при создании отчета. Попробуйте еще раз.<br>Не удалось сформировать УКЭП. Обратитесь в службу поддержки.<br>Вначение подписи не соответствует открытому ключу и проверяемым данным.<br>Подписать документ | списка отозванных<br>сертификатов                                                                                              | в техподдержку по<br>адресу<br>skzi.support@infosec.ru                                                                                                    |
| «Организации с указанным ИНН нет в списке. Обратитесь к<br>администратору ФГИС ЦС или авторизуйтесь в системе<br>ЕСИА под другим аккаунтом»                                                                                | Юридическое лицо, под<br>учетными данными<br>которого производится<br>вход, не найдено в<br>перечне юридических<br>лиц Системы | Обратитесь<br>за дальнейшими<br>разъяснениями<br>по единому справочному<br>номеру телефона<br>+7(495) 623-51-95                                                                                                    |

| Сообщение об ошибке                                                                                                    | Возможная причина                                                   | Рекомендации                                                                                                    |
|----------------------------------------------------------------------------------------------------|---------------------------------------------------------------------|----------------------------------------------------------------------------------------------------|
| Вход в личный кабинет осуществляется только под учетной записью<br>юридического лица, указанного в перечне юридических лиц ФГИС ЦС.<br>бюджетных инвестиций в объекты<br>капитального строительства |                                                                     |                                                                                                    |
| После регистрации через ЕСИА не удается войти в Личный кабинет. Выходит уведомление о необходимости установления ПО «Континент TLS VPN» (п. 3.1– Рисунок 3)                                         | Не установлено ПО<br>«Континент TLS VPN»                            | Осуществите действия,<br>описанные в документе<br>«Инструкция по входу<br>в личный кабинет<br>ФГИС ЦС»                                                             |
| Внутренняя ошибка сервера (ошибка 500)                                                                                                    | Неполадка Системы                                                   | Повторите действие.<br>Если ошибка не<br>устранена, обратитесь по<br>единому справочному<br>номеру телефона<br>+7(495) 623-51-95                                   |
| Страница не найдена (ошибка 404)                                                                                                    | Неверно введенный<br>адрес в адресной строке<br>web-браузера        | Проверьте введенный<br>адрес в адресной строке<br>web-браузера                                                                                                    |
|                                                                                                    | при скачивании фаила<br>означает, что файл был<br>удален из Системы | загрузите фаил                                                                                                    |
| Сервер временно недоступен                                                                                                    | Проблемы с<br>подключением к сети                                   | Проверьте подключение<br>к сети и доступность<br>сервера. Если ошибка не<br>устранена, обратитесь по<br>единому справочному<br>номеру телефона<br>+7(495)623-51-95 |